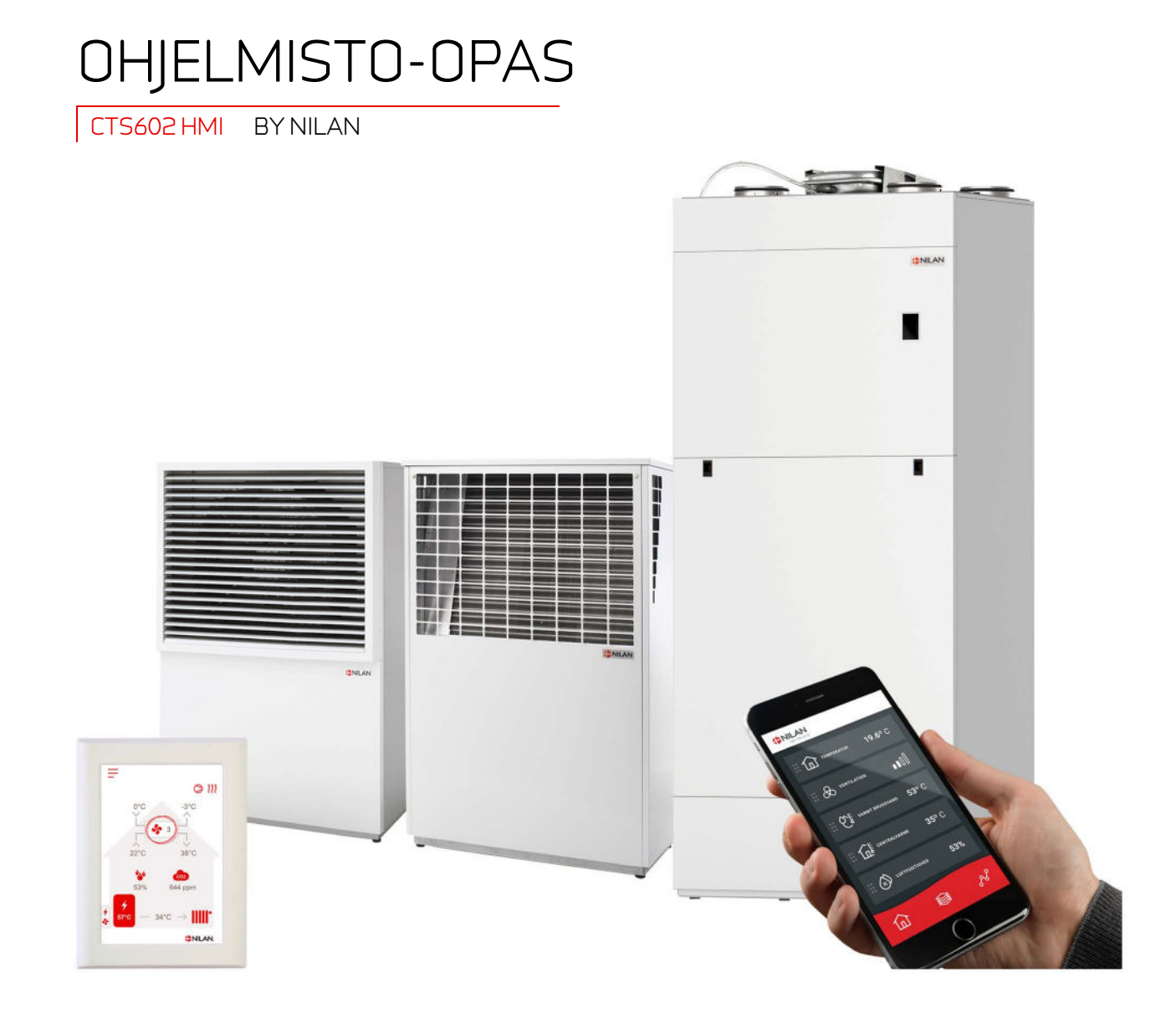

## Compact P2 / Compact P2 Polar - AIR Gateway

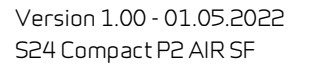

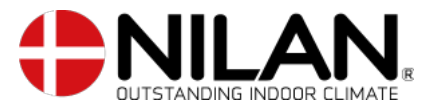

# Sisällysluettelo

## App mahdollisuus

| Nilan User App                  |
|---------------------------------|
| Asetukset                       |
| Lataa Nilan User App            |
|                                 |
| LUU Kayilaja Aff:11             |
| Aseta useampia käyttäjiä App:n  |
| Lisää laitteita/gatewayta App:n |
| Nilan User App                  |
| Esittely6                       |
| Päävalikon tietojen selitykset  |
| Lämpötila7                      |
| Ilmanvaihto7                    |
| Lämmin käyttövesi               |
| Ilmankosteus                    |
| CO2 asetukset                   |
| Suodattimien vaihto             |
| Näytä Data                      |
| Trendikäyrä                     |

### Asennus

| Asetukset         | 11 |
|-------------------|----|
| Ilmanvaihto       |    |
| Lämmin käuttövesi |    |
| Keskuslämmitus    | 11 |
|                   |    |

## Ohjelmisto

| Toiminnot panelissa            | . 12 |
|--------------------------------|------|
| Perusnäytön kuvakkeet          | . 12 |
| Perusnäytön asetusvaihtoehdot  | . 13 |
| Varoitukset ja hälytykset      | . 14 |
| Asetukset valikon yleiskatsaus | . 14 |
| Asentajan valikot              | . 15 |
| Käynnistysasetukset            | . 16 |
| Kieli                          | . 16 |
| Päivämäärä/Aika                | . 16 |
| Ilmanvaihdon asetukset         | . 17 |
| Käynnistä ilmanvaihto          | . 17 |
| Toiminta tila                  | . 18 |
| Hälytys                        | . 18 |
| Näytä Data                     | . 19 |
| Viikko-ohjelma                 | . 20 |
| Lämmin käyttövesi              | . 21 |
| Viilennysasetukset             | . 22 |
| Ilmankosteus                   | . 23 |
| CO2 ohjaus                     | . 24 |
| Ilmanvaihto                    | . 25 |
| Ilman suodatin                 | . 26 |
| Lämpötilan säätö               | . 27 |
| Air laite                      | . 28 |
| Huoltoasetukset                | . 29 |
| Salasana                       | . 29 |
| Etäkytkinkäyttö                | . 29 |
| Käyttäjän valintaohjelma 1     | . 30 |
| Etäkytkinkäyttö 2              | . 31 |
| Air laite                      | . 33 |
| Lämmin käyttövesi              | . 35 |
| Smart Grid                     | . 37 |
| llman laatu                    | . 37 |
| Ilmanvaihto-Tasapainotus       | . 38 |
| Sulatus                        | . 39 |
| Lämpötilan säätö               | . 40 |
| Tuloilman lämpötila ohjaus     | . 41 |
| Huonelämpötila säätö           | .41  |
| Uudelleenkäynnistys            | .41  |
| Tallenna/palauta asetukset     | . 42 |
| Manuaalitoiminta               | . 42 |
| Madbus asoite                  | . 43 |
| Tietojen tallentamisen väli    | . 43 |
|                                |      |

| Perusnäyttö | 4 |
|-------------|---|
| Näytön aset | 4 |
| -           |   |

## Hälytyslistaus

| Compact            | 45 |
|--------------------|----|
| Hälutusten listaus | 45 |
| GEO / AÍR          |    |
| Hälytysten listaus | 47 |
|                    |    |

# App mahdollisuus

## Tuotekuvaus

## Nilan User App

Tämä App voi ohjata Nilan ilmanvaihtolaitteita ja lämpöpumppuja joissa on CTS400 tai CTS602 automatiikka. Mikäli laite ei vakiona sisällä gateway osaa, sinun tulee ostaa se lisävarusteena. Kytke gateway laitteen Modbus liitäntään. Kun vaihdat asetuksia App:n kautta voi muutosten rekisteröityminen itse laitteelle kestää muutaman sekunnin.

Yhteys gatewayn ja App:n välillä toimii suojatun pilvipalvelun kautta. Tämä mahdollistaa yhteyden koneelle kaikkialta maailmasta kun sinulla on käytössäsi internet yhteys

## Asetukset

## Lataa Nilan User App

Voit ladata user app:n Google play tai App storesta Ennenkuin voit käyttää app:a tarvitset Nilan gatewayn. Gateway tulee olla kytketty asennusohjeen mukaisesti

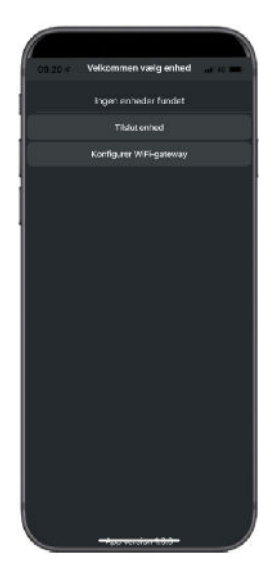

 Image: service of stands:

 Image: service of stands:

 Triads enhand

 Exercise of stands:

 Triads enhand

 Exercise of stands:

 Triads enhand

 Exercise of stands:

 Triads enhand

 Exercise of stands:

 Triads enhand

 Exercise of stands:

 Exercise of stands:

 Exercise of stands:

 Exercise of stands:

 Exercise of stands:

 Exercise of stands:

 Exercise of stands:

 Exercise of stands:

 Exercise of stands:

 Exercise of stands:

 Exercise of stands:

 Exercise of stands:

 Exercise of stands:

 Exercise of stands:

 Exercise of stands:

 Exercise of stands:

 Exercise of stands:

 Exercise of stands:

 Exercise of stands:

 Exercise of stands:

 Exercise of stands:

 Exercise of stands:

 Exercise of stands:

 Exercise of stands:

 Exercise of stands:

 Exercise of stands:

 Exercise of stands:

Etsi App ja avaa se. Paina "lisää laite"

Gatewayn ID numero on merkattu gatewayn yläosaan.

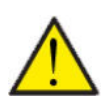

#### HUOM!

Nilan Gatewayn tulee olla kytkettynä laitteeseen ennekuin voit käyttää app:a

## Luo käyttäjä APP:n

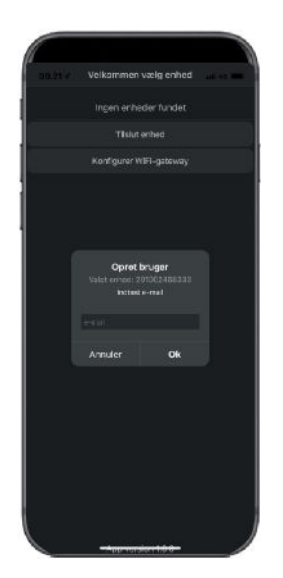

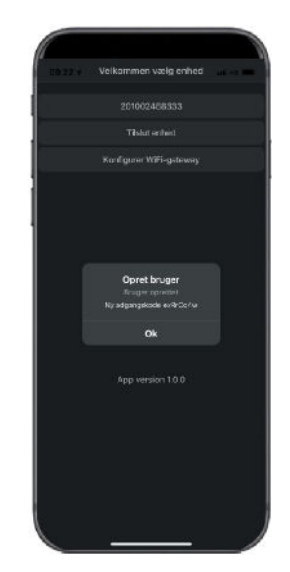

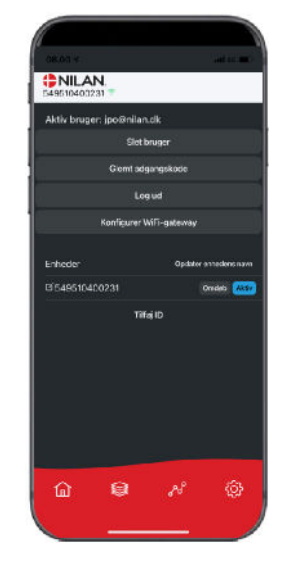

Luo käyttäjä antamalla sähköpostiosoite jonka haluat liittää laitteeseen tai gateway:n

Paina "OK" Olet nyt gatewayn käyttäjä.

Voit poistaa käyttäjän ja saada uuden pääsykoodin sähköpostiin tai kirjautua ulos.

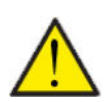

#### HUOM!

Jos muutat pois asunnosta muista poistaa profiili jotta laitteelle voidaan määrittää uusi käyttäjä.

### Aseta useampia käyttäjiä App:n

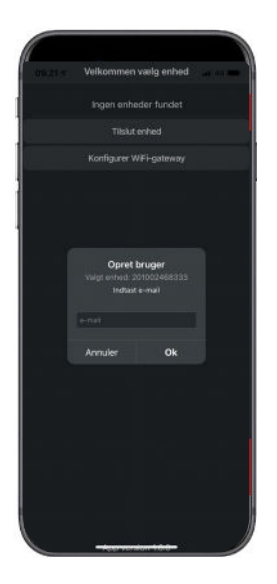

Useampi käyttäjä voi käyttää App:a

Aseta useampia käyttäjiä Gateway/Laitteeseen, esim. pääsy vaimolle/miehelle

Teet tämän asettamalla Gateway ID:n ja sähköpostiosoitteen ja salasanan liitetylle gatewaylle.

## Lisää laitteita/gatewayta App:n

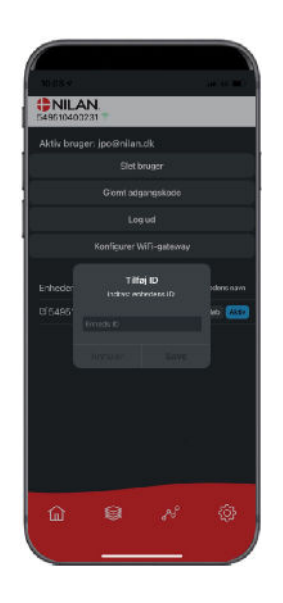

Voit liittää useita laitteita tai gatewayta App:n

Ennen kuin voit liittää useampia laitteita App:n sinun täytyy kirjautua ulos ja sisään olemassa olevalla käyttäjänimellä ja salasanalla.

Asetuksissa, paina lisää ID ja anna Gatewayn numero ja käyttäjän sähköpostiosoite

## Nilan User App

## Esittely

Seuraavat ohjeet ovat yleisohjeita ja pätevät kaikkiin Nilan ilmanvaihtolaitteisiin. Jotkin näytettävistä toiminnoista ja asetuksista ei täten välttämättä ole käytössä teidän laitteessanne. Asetukset jotka ovat käytössä laitteessanne ovat pääosin ne jotka näytetään puhelmimen Nilan user app:ssa

Jos haluat yksityiskohtaisempaa tietoa toiminnoista ja asetuksista, voit ladata ohjelmisto oppaan laitteellesi verkkosivuiltamme.

## Päävalikon tietojen selitykset.

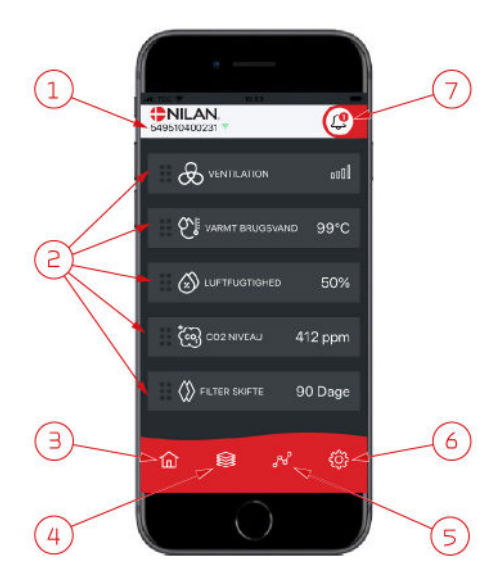

1. Nilan logon alla näkyy yhdistetyn gatewayn numero.

Asetuksissa voit nimetä ilmanvaihtolaitteen esim. Koti tai kesämökki. Numeron sijaan näytetään tällöin nimi.

Mikäli App:n on yhdistetty useampi laite näet tästä minkä tietoja näytetään. Numeron vieressä on Wifi kuvake joka on vihreä kun yhteys laitteeseen on muodostettu, ja punainen jos yhteys on poikki.

- Tässä näet tiedot jotka ovat olennaisia ilmanvaihtolaitteellesi. Jos kaikki näytettävät tiedot eivät mahdu ruudulle samaan aikaan, näytetään loput alempana. Näet alempana olevat tiedot rullaamalla näyttöä sormellasi. Mikäli painat tietoa näytöllä, avautuu ko. toiminnon asetukset valikko.
- 3. Pikanäppäin päävalikkoon siirtymiseen.
- Jos painat tätä kuvaketta, näet lista kaikista nykyisistä ja olennaisista tiedoista.
- Jos painat tätä kuvaketta, näet sivun jossa on trendikuvaajat olennaisille tiedoille.
- 6. Painamalla tätä kuvaketta pääset asetuksiin jossa voit lisätä laitteita app:n
- Hälytys kuvake näytetään mikäli laitteessa on ilmennyt hälytys. Painamalla kuvaketta, näet yleiskatsauksen viimeisimmistä hälytyksistä. Mikäli app:n on yhdistetty useita laitteita, sinun tulee mennä asetuksiin ja valita laite jotta näet mihin laitteeseen hälytys liittyy.

## Lämpötila

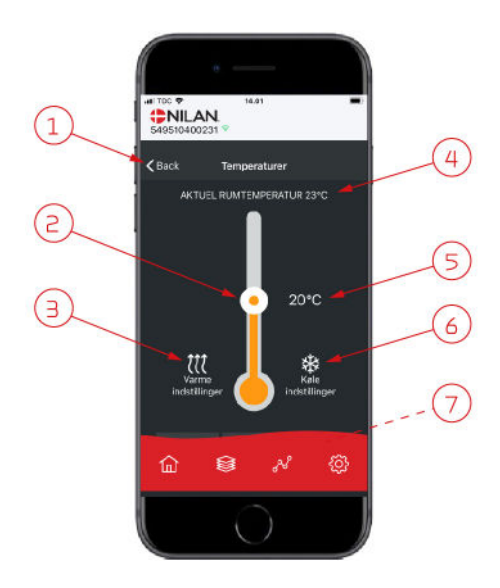

## llmanvaihto

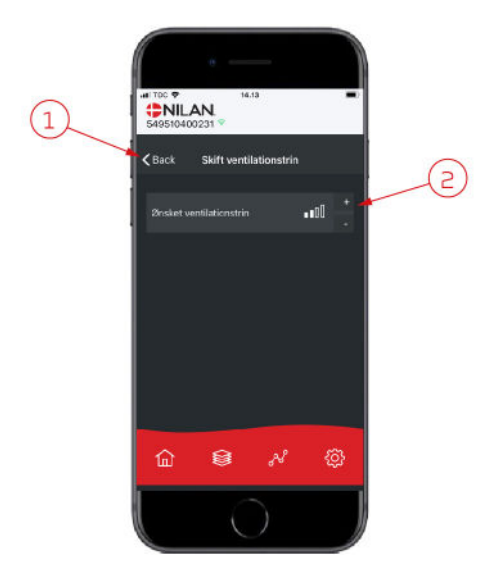

- 1. Paina "palaa" palataksesi edelliselle sivulle.
- 2. Voit asettaa halutun huonelämpötilan rullaamalla ylös tai alas sormellasi kuvaketta. Kun laite toimii lämmitystilassa lämpömittari on punainen. Viilennystilassa se on punainen, ja neutraalitilassa se on oranssi.
- 3. Lämmityskuvake voi näkyä jos olet asentanut jälkilämmityselementin. Paina kuvaketta päästäksesi lisäasetuksiin.
- 4. Näyttää huonelämpötilan
- 5. Aseta huonelämpötila
- 6. Viilennys ikoni näytetään mikäli laitteessa on aktiivinen viilennys lämpöpumpulla. Paina kuvaketta päästäksesi lisäasetuksiin.
- 7. Jos rullaat sormella, aukeaa valikko josta voit valita vaihtoehdoista Auto, lämmitys ja viilennys.

- 1. Paina "palaa" palataksesi edelliselle sivulle.
- Aseta haluttu puhallinteho Valittu puhallinteho voi poiketa perusnäytöllä näytettävästä tehosta. Tämä johtuu asetuksista jotka ohittavat tämän valinnan, esim. Matala kosteus taso tai korkea kosteus

## Lämmin käyttövesi

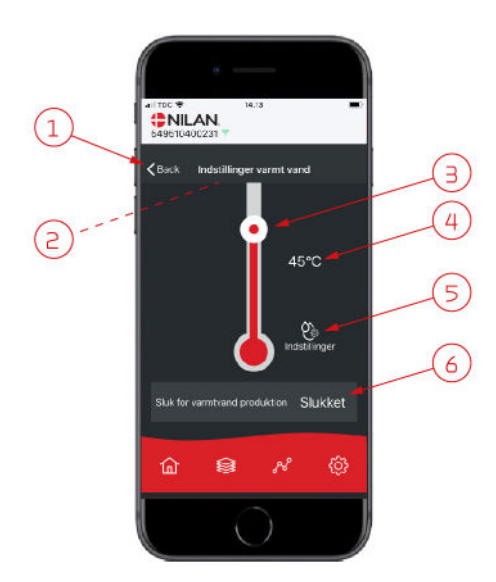

- 1. Paina "palaa" palataksesi edelliselle sivulle.
- 2. Jos rullaat alaspäin sormellasi, voit tarkastella nykyiset veden lämpötilat.
- 3. Voit asettaa lämpimän käyttöveden lämpötilan rullaamalla ylös tai alas sormellasi kuvaketta. Lämpömittarin alla näytetään kun laite tuottaa kuumaa käyttövettä. Lämpömittarin sisäväri muuttuu lämpötilan mukaan. Lämpötiloilla >40°C se on punainen, 30-40°C oranssi, ja <30°C sininen. Tästä voit nopeasti tarkastaa onko esim. kylvylle tarpeeksi kuumaa vettä.</p>
- 4. Tästä voit tarkastaa veden lämmityksen tavoitelämpötilan
- 5. Paina kuvaketta päästäksesi lisäasetuksiin.
- Paina pysäyttääksesi käyttöveden lämmityksen. Voit aktivoida veden lämmityksen käyttämällä sormeasi rullataksesi lämpömittaria ja valita halutun veden lämpötilan.

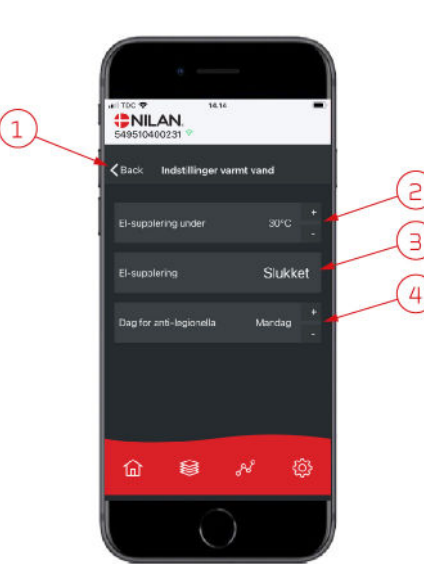

Asetukset ikoni (5) päästää lisäasetuksiin sähkövastuksen ja legionella toiminnon asetuksiin.

- 1. Paina "palaa" palataksesi edelliselle sivulle.
- 2. Voit valita millä lämpötilalla lisävastus aktivoituu käyttöveden lämmitykseen.
- 3. Voit poistaa lisävastuksen käytöstä.
- Voit poistaa legionella toiminnon käytöstä. Voit asettaa legionella toiminnon päivän.

## llmankosteus

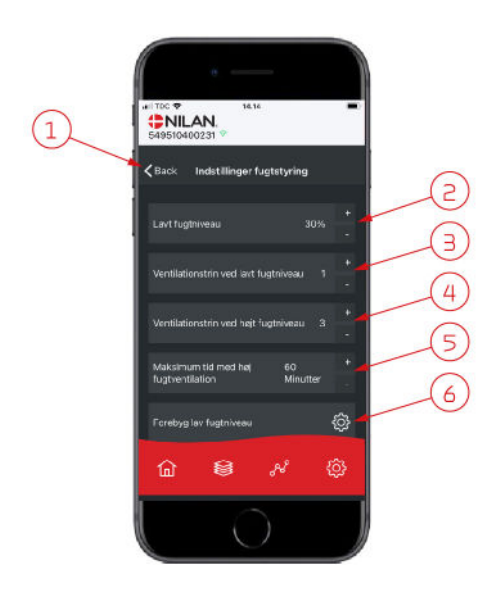

PNILAN.

8

傓

< Baci

(1)

- 1. Paina "palaa" palataksesi edelliselle sivulle.
- 2. Voit asettaa matalan kosteustason välille 15-45%.
- 3. Aseta puhallinteho välille 1 3. Voit myös poistaa toiminnon käytöstä.
- 4. Aseta puhallinteho korkealle kosteudelle välille 24. Voit myös poistaa toiminnon käytöstä.
- 5. Aseta korkean kosteuden tehostuksen maksimiaika
- 6. Paina kuvaketta päästäksesi lisäasetuksiin.

- 1. Paina "palaa" palataksesi edelliselle sivulle.
- 2. Aseta matalan ulkolämpötilan asetus -20 +10
- 3. Aseta puhallinteho matalalle ulkolämpötilalle välille 1 3. Voit myös poistaa toiminnon käytöstä.

## CO<sub>2</sub> asetukset

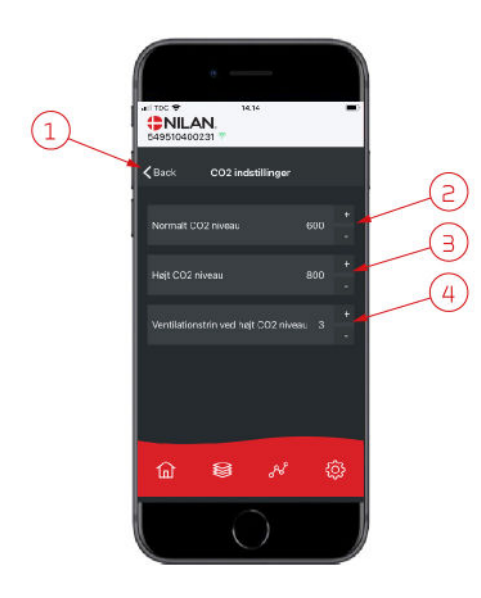

- 1. Paina "palaa" palataksesi edelliselle sivulle.
- 2. Aseta normaali CO<sub>2</sub>taso 400 700 välille.
- 3. Aseta korkea CO<sub>2</sub>taso 650 2500 välille.
- 4. Aseta puhallinteho taso 2 4. Voit myös poistaa toiminnon käytöstä.

## Suodattimien vaihto

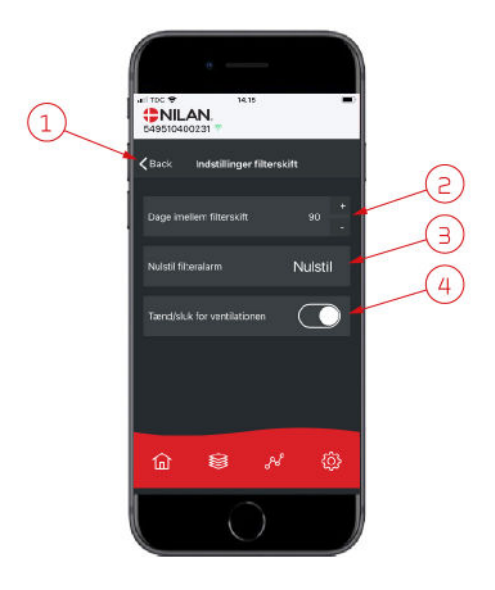

- 1. Paina "palaa" palataksesi edelliselle sivulle.
- 2. Voit asettaa suodattimien vaihdon välin päivissä.
- 3. Voit asettaa hälytyksen suodattimien vaihdolle
- 4. Voit sammuttaa ilmanvaihdon ennen suodatinvaihtoa ja käynnistää sen uudelleen.

#### HUOM!

Älä koskaan jätä laitetta pois päältä pidemmäksi aikaa sillä kanavistoon voi kondensoitua vettä ja vesi voi vaurioittaa konetta ja/tai taloa

## Näytä Data

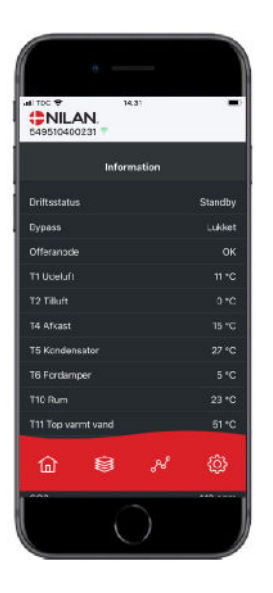

Näet laitteen sen hetkisen toiminnan näytä data valikosta. Täältä näet laitteen lämpötilat jne sekä voit päätellä toimiiko laite oikein ja mahdollisesti päätellä hälytyksen syytä.

## Trendikäyrä

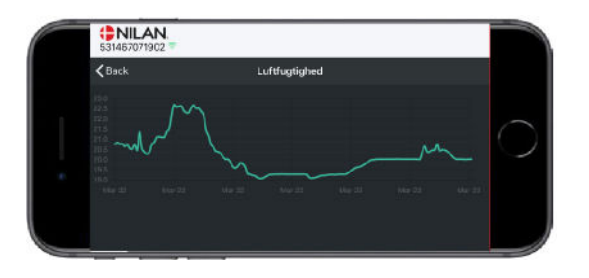

Nähtävillä on trendikäyrä useille parametreille, riippuen laitteesta mikä teillä on.

# Asennus

## Asetukset

## llmanvaihto

#### Laitteen käyttöönotto

Asentajan tulisi käydä nämä asetukset läpi käyttäjän tai rakentajan kanssa

| Toiminnot                                                          |          | Asetukset                 |
|--------------------------------------------------------------------|----------|---------------------------|
| Suodatinvaihtoväli, päiviä                                         |          | Päivää:                   |
| Mikä ilmanvaihtoteho on asetettu perusilmanvaihtoa varten          |          | Teho:                     |
| Halutaanko käyttää pientä puhallustehoa matalalla ulkolämpötilalla | Kyllä/Ei | Teho:<br>Lämpötilassa °C: |
| Halutaanko käyttää pientä puhallustehoa matalla kosteus%:lla       | Kyllä/Ei | Teho:                     |
| Matala kosteus taso                                                |          | %:                        |
| Halutaanko iso puhallusteho korkeassa kosteudessa?                 | Kyllä/Ei | Teho:                     |
| Maksimiaika tehostetulla ilmanvaihdolla korkealla kosteudella      |          | Minuuttia:                |
| Haluttu huonelämpötila                                             |          | °C:                       |
| Halutaanko aktiivinen viilennys aktivoida                          | Kyllä/Ei | Offsetjäähdytys °C:       |
| Halutaanko viilennyksen aikaan tehostettu ilmanvaihto?             | Kyllä/Ei | Teho:                     |
| Onko liesikupu kytketty ilmanvaihtojärjestelmään                   | Kyllä/Ei | Teho:                     |

## Lämmin käyttövesi

#### Miten asetat veden lämmityksen asetukset.

| Toiminnot                                                  |          | Asetukset |
|------------------------------------------------------------|----------|-----------|
| Haluttu käyttöveden lämpötila                              |          | °C:       |
| Käytetäänkö sähköistä lisälämmitystä ja missä lämpötilassa | Kyllä/Ei | °C:       |
| Max. Maksimi käyttöveden lämpötila*                        |          | °C:       |
| Jos laite suorittaa automaattisen legionella toiminnon     | Kyllä/Ei | Päivä:    |
| Ohitus offset aktivoitu käyttöveden lämmitykselle          | Kyllä/Ei | °C:       |

\* Jos asennetaan termostaattiventtiilillä varustettu varoventtiili, lämpötila voidaan asettaa > 65 °C ilman palovammavaaraa.

### Keskuslämmitys

#### Miten keskuslämmityksen asetukset valitaan.

| Toiminto                                                                    |                   | Asetukset |
|-----------------------------------------------------------------------------|-------------------|-----------|
| Mitkä ovat halutut asetukset                                                | Pyyntö / Lämmitys |           |
| Haluttu minimi menoveden lämpötila                                          | Kyllä/Ei          | °C:       |
| Haluttu maksimi menoveden lämpötila                                         |                   | °C:       |
| Millä käyrällä menoveden lämpötilaa säädetään.                              |                   | Taso:     |
| Pitäisikö käyrää siirtää niin että se sopii paremmin lämmöntarpee-<br>seen. | Kyllä/Ei          | °C:       |
| Mikä on kiertovesipumpun haluttu asetus                                     | Jatkuva / Energia |           |

# Ohjelmisto

## Toiminnot panelissa

## Perusnäytön kuvakkeet

HMI käyttöpanelin perusnäytöllä on käyttäjän yleisimmin käytetyt asetukset ja tiedot joita yleensä tarvitaan.

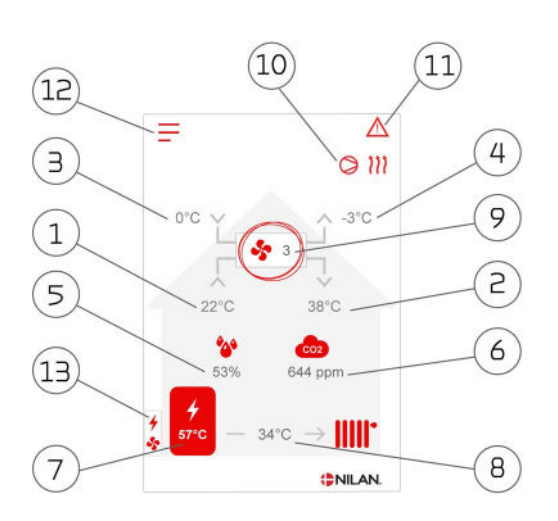

- 1. Näyttää huonelämpötilan poistoilmasta mitattuna.
- 2. Näyttää tuloilman lämpötilan
- 3. Näyttää ulkolämpötilan, mitattuna raitisilman oton kanavalähdöstä
- 4. Jäteilman lämpötila
- 5. Asunnon nykyinen ilmankosteus
- 6. Näyttää asunnon nykyisen CO<sub>2</sub> tason (vain jos asennettu)
- 7. Näyttää käyttöveden lämpötilan
- 8. Näyttää keskuslämmityksen veden menolämpötilan.
- 9. Näyttää nykyisen puhallintehon
- 10. Tässä näkyvät alla esitetyt toiminta kuvakkeet
- 11. Tässä näkyvät alla esitetyt valikko kuvakkeet
- 12. Pääsy asetukset valikkoon
- 13. Näyttää onko lisävastus päällä.

#### Valikko kuvakkeet

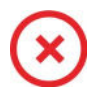

STOP kuvake Ilmaisee että laite on sammunut

**Etäkytkinkäyttö kuvake** Näytetään kun etäkytkin toiminto on päällä

| Г |   | 1 |
|---|---|---|
| L | 2 |   |
| L |   |   |

Viikko-ohjelma kuvake Näytetään kun viikko-ohjelma on päällä

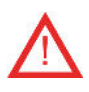

Varoitus kuvake Näyttää varoituksen tai hälytyksen

#### Toimintakuvakkeet

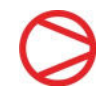

#### Kompressori kuvake

Näytetään kun kompressori on päällä

111

#### Lämmityskuvake Näutetään kun lai

Näytetään kun laite lämmittää tuloilmaa kompressorilla tai jälkilämmityspatterilla

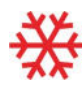

#### Viilennyskuvake

Näytetään kun laite viilentää tuloilmaa kompressorilla tai ohituspellillä

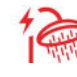

#### Veden lämmityksen kuvake

Näytetään kun laite lämmittää käyttövettä. Salama näyttää onko käyttöveden lisävastus päällä.

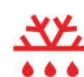

#### Sulatus kuvake

Näyttää lämpöpumpun sulatustoiminnan

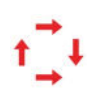

Kompressori kuvake, AIR Näytetään kun AIR lämpöpumpun kompressori on päällä

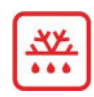

#### Sulatus kuvake AIR

Ilmaisee AIR ulkoyksikön aktiivisen sulatuksen.

## Perusnäytön asetusvaihtoehdot

Asetuksia, joita käyttäjä tarvitsee jokapäiväisessä käytössään voidaan kaikkia ohjata paneelin päänäytöstä.

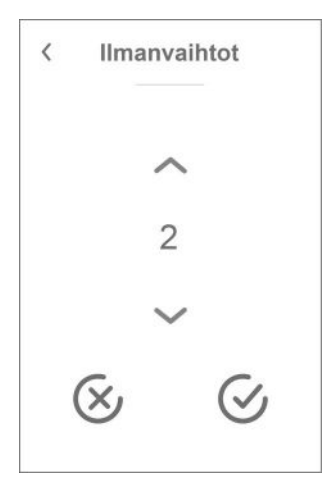

Jos painat tuulettimen nykyistä nopeustasoa, asetusarvo tulee näkyviin.

Voit muuttaa tuulettimen nopeustasoa käyttämällä ylös- ja alaspäin osoittavaa nuolta, jota seuraa vahvista-kuvake (oikeassa alakulmassa) tai peruutuskuvake (alhaalla vasemmalla).

Puhaltimen asetustehon ja puhaltimen todellisen tehon välillä voi olla ero, koska ohjausjärjestelmä ohittaa asetustason esimerkiksi korkeassa/matalassa ilmankosteudessa tai liesikuvun käytön aikana.

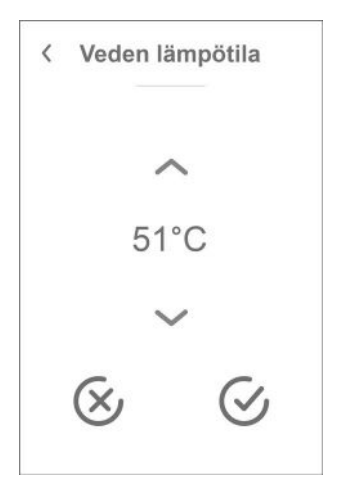

Jos painat nykyistä kuuman veden lämpötilaa, asetettu kuuman veden lämpötila tulee näkyviin.

Voit muuttaa kuuman veden lämpötilaa käyttämällä ylös- ja alaspäin osoittavaa nuolta, jota seuraa vahvista-kuvake (oikea alakulma) tai peruutuskuvake (alhaalla vasemmalla).

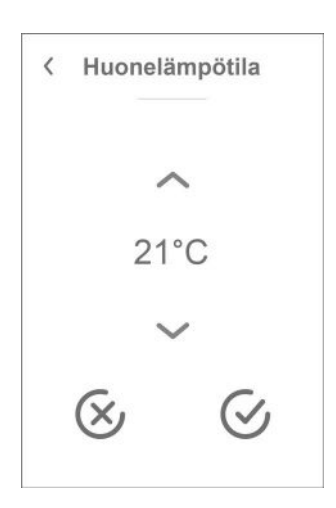

Jos painat nykyistä huonelämpötilaa, asetettu huonelämpötila Näytetään.

Voit muuttaa huoneen lämpötilaa käyttämällä ylös- ja alaspäin osoittavaa nuolta, jota seuraa vahvista-kuvake (oikea alakulma) tai peruutuskuvake (alhaalla vasemmalla).

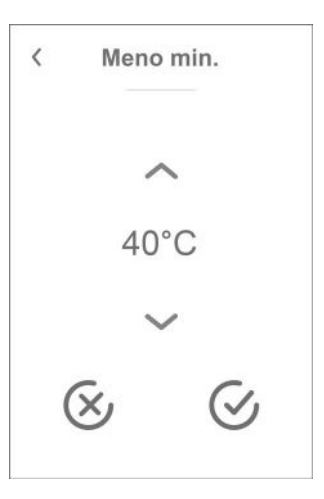

Jos painat menoveden lämpötilaa, asetettu menoveden lämpötila tulee näkyviin.

Voit muuttaa menoveden lämpötilaa käyttämällä ylös- ja alaspäin osoittavaa nuolta, jota seuraa vahvista-kuvake (oikea alakulma) tai peruutuskuvake (alhaalla vasemmalla).

## Varoitukset ja hälytykset

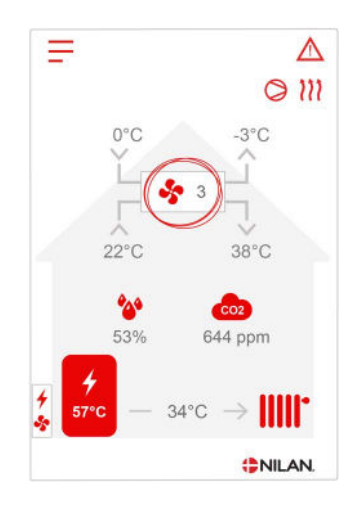

Jos ilmanvaihtokoneessa on vika tai virhe, voi näytölle tulla hälytys tai varoitus kuvake. Varoitus näytetään näytön oikeassa yläreunassa

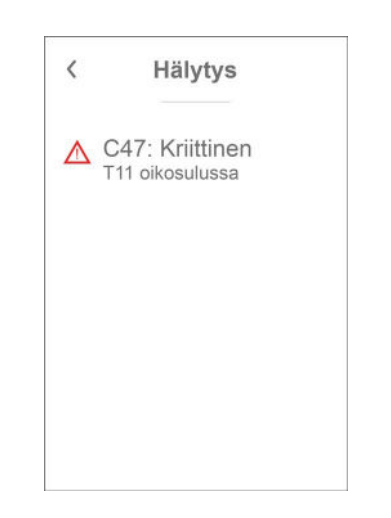

Jos painat varoituskuvaketta näytetään varoituksen tiedot

Lisätietoja hälytyksistä löydät hälytyslistaus kohdasta.

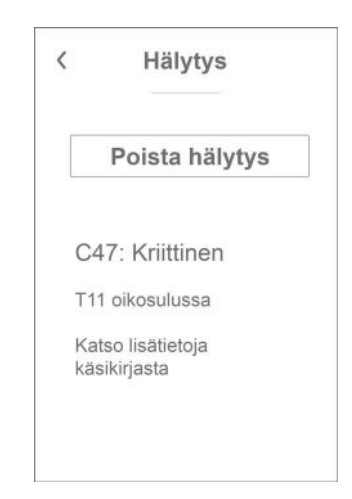

Kun ongelma on ratkaistu, voit kuitata varoituksen tai hälytyksen painamalla"kuittaa hälytys".

### Asetukset valikon yleiskatsaus

Asetusvalikko on rakennettu helposti selattavaksi.

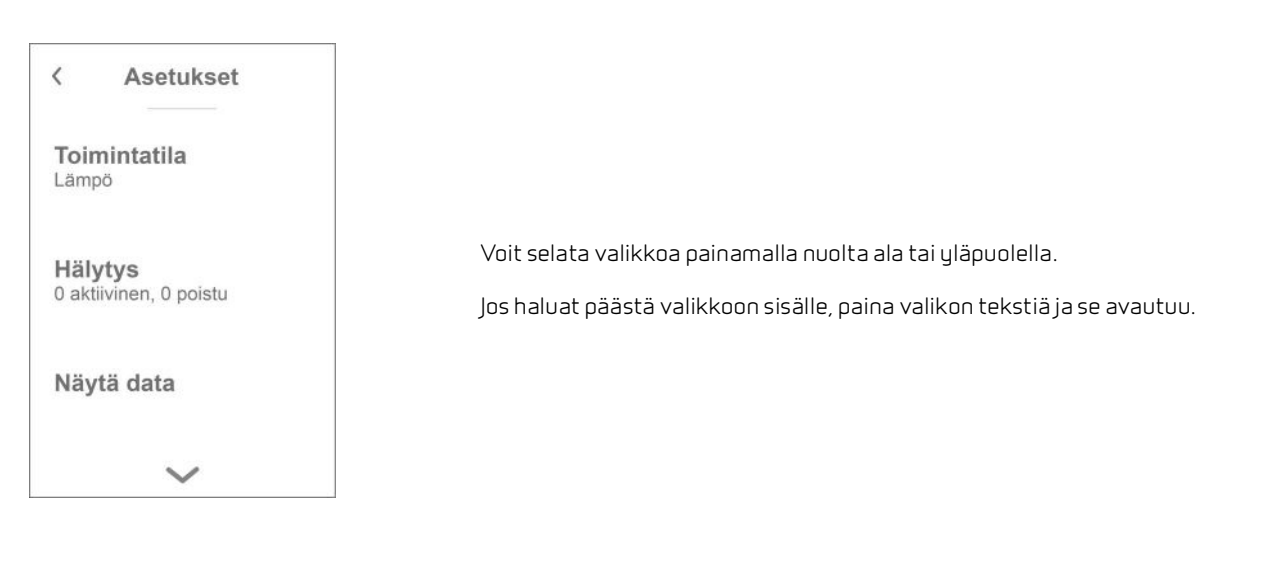

## Asentajan valikot

Asetukset ovat kolmessa tasossa.

- 1. Käyttäjätaso Käyttäjän muutettavissa olevat asetukset
- Huoltotaso Asetukset joita asentaja tarvitsee asettaessaan koneen toimimaan kussakin asennuksessa Näiden muuttaminen vaatii laite ja yleisempää ilmanvaihto osaamista. Mikäli asetukset ovat väärin ei ilmanvaihtokone toimi oikein ja voi kuluttaa enemmän energiaa kuin tarpeen. Laite voi jopa vaurioitua
- 3. Tehdas taso Vain nilan pääsee

| <            | Asetukset      |  |
|--------------|----------------|--|
| Kiel<br>Suon | <b>i</b><br>ni |  |
| Huc          | lto            |  |
| Teh          | das            |  |
|              |                |  |

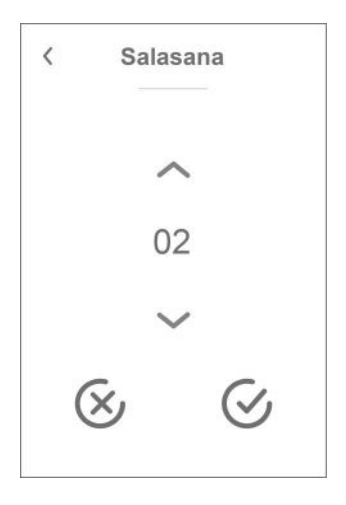

Huoltovalikko on käyttäjän valikoiden alapuolella. Selaa valikko rakenne alaspäin jotta pääset Huolto valikkoon.

Tarvitset salasanan päästäksesi Huoltovalikkoon

Aseta salasana painamalla nuolia alas ja ylös ja lopuksi paina vahvista, oikealta alhaalta

## Käynnistysasetukset

### Kieli

Laitteen vakiokieli asetus on Tanska. Voit muuttaa kielen halutuksi asetukset valikosta.

| > Kieli (Dk | ( - Sprog) |
|-------------|------------|
|-------------|------------|

| > Dansk | Kuvaus: | Valitse haluamasi kieli. |
|---------|---------|--------------------------|
|         |         |                          |

## Päivämäärä/Aika

Päivämäärän ja ajan asettaminen on tärkeää Tämä helpottaa mahdollisten ongelmien diagnosointia. Kun tietoa tallennetaan on tärkeää pystyä seuraamaan historiaa Aseta aika asetukset valikossa.

#### > Päivämäärä/Aika

| > Vuosi    | Kuvaus: | Paina "vuosi" ja valitse kuluva vuosi.        |
|------------|---------|-----------------------------------------------|
| > Kuukausi | Kuvaus: | Paina "kuukausi" ja valitse kuluva kuukausi   |
| > Päivä    | Kuvaus: | Paina "päivä" ja valitse kuluva päivä.        |
| > Tunti    | Kuvaus: | Paina "tunti" ja valitse kuluva tunti.        |
| > Minuutti | Kuvaus: | Paina "minuutti" ja valitse kuluva minuuutti. |

## llmanvaihdon asetukset

## Käynnistä ilmanvaihto

Kun käynnistät ilmanvaihtolaitteen, ohjauspaneli käynnistyy mutta kaikki laitteen toiminnot ovat pois päältä. Tällä ehkäistään ongelmien syntyminen kun käynnistät laitetta.

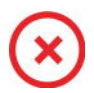

Kun ilmanvaihtolaite on pois päältä, näytetään tämä kuvake käyttöpanelin perusnäytöllä oikeassa yläkulmassa.

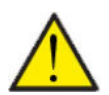

#### HUOM!

Ennen sähköisten asennusten tekemistä laitteeseen tulee sen virta katkaista

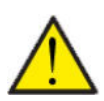

#### HUOM!

Ilmanvaihtoa ei saa sammuttaa pitkäksi aikaa. Tämä voi aiheuttaa veden kondensoitumista ilmanvaihtokanavistoon

Aktivoi laitteen toiminnot asetukset valikosta toiminnan alta.

#### >Laite on/off

| > Laite on/off |                                       |                                                                                                    |
|----------------|---------------------------------------|----------------------------------------------------------------------------------------------------|
| > Compact P2   | Asetukset:<br>Vakioasetus:<br>Kuvaus: | Off/On<br>Off<br>Laite on pois päältä toimitettaessa jotta virheet käynnistet-<br>täessä ehkäistään.<br>Tästä sammutat laitteen myös suodatinvaihdon ajaksi tai mui-<br>den huoltotöiden suorittamisen ajaksi.     |
| > AIR          | Asetukset:<br>Vakioasetus:<br>Kuvaus: | Off/On<br>Off<br>AIR Laite on pois päältä toimitettaessa jotta virheet käynnis-<br>tettäessä ehkäistään.<br>Tästä sammutat laitteen myös suodatinvaihdon ajaksi tai mui-<br>den huoltotöiden suorittamisen ajaksi. |

## Toiminta tila

Voit asettaa laitteen toimimaan "Auto", "Lämmitys" tai "Viilennys" tilaan

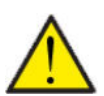

#### HUOM!

Lämmitys ja viilennys toiminnat ohittavat viikko-ohjelman Mikäli viikko- ohjelma on asetettu, laite palaa auto toimintaan seuraavassa viikko-ohjelman mukaisessa muutoksessa.

#### > Toiminta tila

| > Toiminta tila |                                       |                                                                                                    |
|-----------------|---------------------------------------|----------------------------------------------------------------------------------------------------|
| > Compact P2    | Asetukset:<br>Vakioasetus:<br>Kuvaus: | Auto/Viilennys/Lämmitys<br>Auto<br>Auto:<br>Auto: Laite toimii asetettujen asetusten mukaan.<br>Viilennys: Laite toimii asetettujen asetusten mukaan. Kuiten-<br>kin, viilennys on mahdollista talvitoiminnollakin jos olosuhteet<br>viilennykselle täyttyvät.<br>Lämmitys: Laite toimii asetettujen asetusten mukaan mutta<br>bypass pelti ei voi aueta eikä aktiivinen viilennys voi mennä<br>päälle vaikka viilennystä tarvittaisiin. |
| >Air            | Asetukset:<br>Vakioasetus:<br>Kuvaus: | Auto / Winter / Summer<br>Auto<br>Auto: Laite toimii asetettujen asetusten mukaan.<br>Talvi: Laite toimii asetettujen asetusten mukaan, mutta ei voi<br>viilentää<br>Kesä: Laite toimii asetettujen asetusten mukaan mutta ei voi<br>lämmittää.                                                                                                    |

## Hälytys

Voit tarkastella varoituksia ja hälytyksiä Hälytys valikossa Tämä on myös paikka jossa kuittaat hälytyksen kun ongelma on ratkaistu.

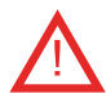

Jos hälytys tai varoitus on aktiivinen näytetään kuvake näytön oikeassa yläkulmassa.

### >Hälytys

| > Hälytyksen numero ja nimi |         |                                                                                                    |
|-----------------------------|---------|----------------------------------------------------------------------------------------------------|
| >Hälytys                    | Kuvaus: | Kun painat hälytyskuvaketta, näytetään seuraava tieto:<br>• Hälytyksen ID numero<br>• Hälytyksen tyyppi<br>• Kriittinen hälytys vai varoitus<br>(Hälytyslistaus kertoo kuinka edetä) |
| >Hälytys (HP)               | Kuvaus: | Kun painat hälytyskuvaketta, näytetään seuraava tieto:<br>• Hälytyksen ID numero<br>• Hälytyksen tyyppi<br>• Kriittinen hälytys vai varoitus<br>(Hälytyslistaus kertoo kuinka edetä) |

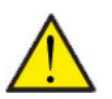

#### HUOM!

Mikäli ongelmaa ei ole ratkaistu, hälytys tai varoitus säilyy aktiivisena. Kun hälytyksen syy on ratkaistu voit kuitata hälytyksen painamalla "kuittaa hälytys".

## Näytä Data

Näet laitteen sen hetkisen toiminnan näytä data valikosta. Täältä näet laitteen lämpötilat jne sekä voit päätellä toimiiko laite oikein ja mahdollisesti päätellä hälytyksen syytä.

### > Näytä Data

| > Compact P2                          |         |                                                                                                    |
|---------------------------------------|---------|----------------------------------------------------------------------------------------------------|
| >Toiminta tila                        | Kuvaus: | Näyttää laitteen toimintatilan.                                                                      |
| >Bypass ohitus                        | Kuvaus: | Näyttää onko bypass pelti auki vai kiinni.                                                           |
| >Anodi                                | Kuvaus: | Näyttää anodin kunnon. Jos virhe, anodi täytyy vaihtaa                                               |
| >T1 Ulkoilma                          | Kuvaus: | Näyttää ulkoilman lämpötilan ennen esilämmitintä                                                     |
| > T2 Tuloilma                         | Kuvaus: | Näyttää tuloilman lämpötilan                                                                         |
| > T4 Jäteilma                         | Kuvaus: | Näyttää poistoilman lämpötilan LTO kennon jälkeen.                                                   |
| > T5 Lauhdutin                        | Kuvaus: | Näyttää lauhduttimen lämpötilan.                                                                     |
| > T6 Höyrystin                        | Kuvaus: | Näyttää höyrystimen lämpötilan/jäteilman lämpötilan.                                                 |
| > T10 Poistoilma/huonelämpö-<br>tila  | Kuvaus: | Näyttää huonelämpötilan poistoilmasta mitattuna.                                                     |
| > T11 Varaajan yläosan lämpö-<br>tila | Kuvaus: | Näyttää käyttövesivaraajan yläosan lämpötilan. Ohjaa lisävas-<br>tusta.                              |
| > T12 Varaajan alaosan lämpö-<br>tila | Kuvaus: | Näyttää käyttövesivaraajan alaosan lämpötilan. Ohjaa lämpö-<br>pumppua.                              |
| > Kosteus                             | Kuvaus: | Asunnon nykyinen ilmankosteus                                                                        |
| > CO <sub>2</sub> taso                | Kuvaus: | Näyttää asunnon nykyisen CO <sub>2</sub> tason (vain jos asennettu)                                  |
| >Tulopuhallin                         | Kuvaus: | Näyttää nykyisen tulopuhallintehon.                                                                  |
| > Poistopuhallin                      | Kuvaus: | Näyttää nykyisen poistopuhallintehon.                                                                |
| > Laitetiedot                         | Kuvaus: | Paina saadaksesi lisätietoja laitteesta.                                                             |
| > Laitetyyppi                         | Kuvaus: | Näyttää laitteen tyypin.                                                                             |
| > Softaversio                         | Kuvaus: | Näyttää laitteen softaversion.                                                                       |
| > Käyttöpanelin ohjelmaver-<br>sio    | Kuvaus: | Näyttää ohjainpanelin softaversion.                                                                  |
| > Air                                 |         |                                                                                                    |
| > Tila                                | Kuvaus: | Näyttää GEO laitteen toimintatilan.                                                                  |
| > SHW varaajan anodi                  | Kuvaus: | Näyttää SHW varaajan anodin tilan jos SHW varaaja on asen-<br>nettu. Jos virhe, anodi täytyy vaihtaa |
| > T16 lämmityspiirin paluuvesi        | Kuvaus: | Näyttää lämmityspiirin paluuveden lämpötilan.                                                        |
| >T17 lämmityspiirin menovesi          | Kuvaus: | Näyttää lämmityspiirin menoveden lämpötilan.                                                         |
| > T18 Buffer varaajan lämpö-<br>tila  | Kuvaus: | Näyttää buffer varaajaan menevän veden lämpötilan.                                                   |
| > T20 Ulkoilman lämpötila             | Kuvaus: | Näyttää ulkoilman lämpötilan ulkoyksiköllä                                                           |
| > T21 SHW varaajan ylälämpö-<br>tila  | Kuvaus: | Näyttää käyttövesivaraajan yläosan lämpötilan. (vain jos asen-<br>nettu) Ohjaa lisävastusta.         |
| > T22 SHW varaajan alalämpö-<br>tila  | Kuvaus: | Näyttää käyttövesivaraajan alaosan lämpötilan. (vain jos asen-<br>nettu) Ohjaa lämpöpumppua.         |
| > T23 Höyrystimen lämpötila           | Kuvaus: | Näyttää höyrystimen lämpötilan.                                                                      |
| > T35 paineputken lämpötila           | Kuvaus: | Näyttää lämpötilan paineputkessa.                                                                    |
| > Nykyinen teho                       | Kuvaus: | Näyttää kompressorin tehon %                                                                         |
| > korkea paine                        | Kuvaus: | Näyttää korkeapaineen, (jos anturi on asennettu)                                                     |

| > matala paine | Kuvaus: | Näyttää matalapaineen, (jos anturi on asennettu) |
|----------------|---------|--------------------------------------------------|
| > Inverter     | Kuvaus: | Näyttää inverterin hälytyksen.                   |

## Viikko-ohjelma

Voit asettaa laitteen toimimaan tietyillä asetuksilla tiettyyn aikaan viikko-ohjelman avulla.

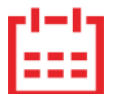

Jos viikko-ohjelma on aktiivinen näytetään perusnäytöllä oikealla ylhäällä sen kuvaketta.

### > Viikko-ohjelma

| > Käytä Ohjelma                              | Asetukset:<br>Vakioasetus:<br>Kuvaus: | De-activated / Ohjelma 1/ Ohjelma 2 / Ohjelma 3<br>De-activated<br>Voit asettaa 3 erilaista ohjelmaa eri tilanteisiin. esim:<br>• Normaali toiminta<br>• Lomatoiminta |
|----------------------------------------------|---------------------------------------|----------------------------------------------------------------------------------------------------|
| > Muokkaa ohjelmaa                           | Kuvaus:                               | Valittu ohjelma on nyt aktiivinen ja voit muokata sitä                                                                                                    |
| > Maanantai                                  | Asetukset:                            | Valitse viikonpäivä                                                                                                    |
| > Toiminta 1                                 | Asetukset:                            | Valitse toiminto jota haluat muokata.                                                                                                    |
| > Aloitusaika                                | Asetukset:<br>Vakioasetus:<br>Kuvaus: | Tunnit ja minuutit<br>6:00<br>Aseta ohjelman alkamisajankohta.<br>Asetus on voimassa seuraavaan viikko-ohjelman muutokseen<br>saakka.                                 |
| > Ilmanvaihto                                | Asetukset:<br>Vakioasetus:<br>Kuvaus: | De-activated / Teho1 / Teho2/ Teho3/ Teho4<br>Teho3<br>Aseta haluttu puhallinteho                                                                                     |
| > Huonelämpötila                             | Asetukset:<br>Vakioasetus:<br>Kuvaus: | 5 – 40 °C<br>22 °C<br>Aseta haluttu huonelämpötila.                                                                                                    |
| > Kopioi seur.päivään                        | Kuvaus:                               | Kun asetuksen maanantaille on ohjelmoitu, on mahdollista<br>kopioida asetukset muillekin päiville.                                                                    |
| Joka toiminnolle tehdään samat<br>asetukset. |                                       |                                                                                                    |
| > Poista ohjelmat                            | Asetukset:                            | Voit tyhjentää ohjelman painamalla "hyväksy" kuvaketta                                                                                                    |

## Lämmin käyttövesi

Asetukset on esivalittu tehtaalla mutta voi olla tarpeen muuttaa niitä käyttäjän tarpeita vastaaviksi.

#### > Lämmin käyttövesi

| > Compact P2                            |                                       |                                                                                                    |
|-----------------------------------------|---------------------------------------|----------------------------------------------------------------------------------------------------|
| > Käyttöveden lisävastus                | Asetukset:<br>Vakioasetus:<br>Kuvaus: | Off / 5 – 85 °C<br>30 °C<br>Voit poistaa lisävastuksen käytöstä.<br>5 - 85 °C: Minkä lämpötilan alapuolella (T11) Käyttöveden lisä-<br>vastus auttaa lämmityksessä.     |
| > Legionella toiminnon päivä            | Asetukset:<br>Vakioasetus:<br>Kuvaus: | Off/Ma/Ti/Ke/To/Pe/La/Su<br>Ei mitään.<br>Valitse tekeekö kone viikottaista legionella toimintoa *.                                                                     |
| > Legionella lämpötila                  | Asetukset:<br>Vakioasetus:<br>Kuvaus: | 50 – 70 °C<br>65 °C<br>Legionella toiminnon lämpötila.                                                                                                    |
| > AIR                                   |                                       | Näytetään vain jos se on aktivoitu huoltovalikosta.                                                                                                    |
| > Käyttöveden lämmityksen<br>asetusarvo | Asetukset:<br>Vakioasetus:<br>Kuvaus: | 5 – 70 °C<br>40 °C<br>Haluttu käyttöveden lämpötila. Näytetään vain jos SHW on<br>valittu.                                                                              |
| > Legionella toiminnon päivä            | Asetukset:<br>Vakioasetus:<br>Kuvaus: | 1– 21 päivää / Off<br>Off<br>Aseta legionella toimintojen välinen aika. Näytetään vain jos<br>SHW on valittu.                                                           |
| > Käyttöveden min. lämpötila.           | Asetukset:<br>Vakioasetus:<br>Kuvaus: | 5 – 55 °C<br>35 °C<br>Jos veden lämpötila putoaa alle tämän lämpötilan, lisävastus<br>auttaa lämmittämään mikäli se on aktivoitu. Näytetään vain jos<br>SHW on valittu. |

\* kun valitset viikonpäivän legionella toiminto alkaa klo 1 yöllä. ja kuumentaa veden 65 °C:seen. Toiminto toimii vain, jos sähkölisälämmitys on aktivoitu.

## Viilennysasetukset

Laite voi viilentää tiloja bypass toiminnolla ja/tai aktiivisesti lämpöpumpulla Laite käynnistyy viilennykseen vain jos se on kesätoiminnassa, tai jos olet aktivoinut viilennyksen toimintatilaksi.

#### Bypass viilennys:

Jos huonelämpötila ylittää viilennyksen asetusarvon - 2ºC ja ulkolämpötila on alle huonelämpötilan avautuu bypass pelti ja alkaa vii-Ientämään.

Bypass pelti sulkeutuu kun huonelämpötila saavuttaa tavoitetason +1°C

Jos ulkolämpötila ylittää huonelämpötilan ja tarvitaan viilennystä ei bypass pelti avaudu. Laite kuitenkin viilentää lämmöntalteenoton avulla, ulkoilma viilenee Ito kennossa poistoilman avulla.

#### Aktiivinen viilennys:

Jos sisälämpötila ylittää tavoitteen + viilennyksen asetusarvon aloittaa kompressori viilentämään sisään puhallettavaa ilmaa Kompressori lopettaa viilennyksen kun huonelämpötila putoaa 1°C:n alle viilennyksen tavoitearvon.

#### > Viilennysasetukset

| > Compact P2                         |                                       |                                                                                                    |
|--------------------------------------|---------------------------------------|----------------------------------------------------------------------------------------------------|
| > Viilennyksen tavoitearvo           | Asetukset:<br>Vakioasetus:<br>Kuvaus: | Off / +1 / +2 / +3 / +4 / +5 / +7 / +10 °C<br>Off<br>Off: Aktiivinen viilennys on pois käytöstä.<br>Asetusarvo + X °C: Ilmaisee, milloin aktiivinen jäähdytys alkaa.<br>Asetusarvo on pyydetty huonelämpötila perusnäytöllä       |
| > llmanvaihto viilennyksen<br>aikana | Asetukset:<br>Vakioasetus:<br>Kuvaus: | Off / 2 / 3 / 4<br>Off<br>Off:Puhallinteho ei muutu kun laite aloittaa viilennyksen.<br>Teho 2-4: Valitse teho jolle puhaltimet menevät kun laite aloit-<br>taa viilennyksen. Puhallinteho muuttuu jo bypass viilennyk-<br>sessä. |
| > Prioriteetti                       | Asetukset:<br>Vakioasetus:<br>Kuvaus: | Vesi/ tuloilma<br>Vesi<br>Valitse onko viilennyksellä korkeampi prioriteetti kuin Käyttö-<br>veden lämmityksellä*                                                                                                    |
| > AIR                                |                                       | Näytetään vain jos se on aktivoitu huoltovalikosta.                                                                                                    |
| > Lämmitys/ Viilennys                | Asetukset:<br>Vakioasetus:<br>Kuvaus: | off/ Aktiivinen<br>Off<br>Voit sallia tai estää viilentämisen lämpöpumpulla                                                                                                    |
| > min. Viilennyksen tavoi-<br>tearvo | Asetukset:<br>Vakioasetus:<br>Kuvaus: | 5 – 50 °C<br>16 °C<br>Aseta minimi lämpötila millä viilennystoiminta saa toimia.                                                                                                    |

\* Kun lämmintä käyttövettä täytyy lämmittää, lämpöpumppu lämmittää ensin käyttöveden ennenkuin se alkaa aktiivisesti viilentää. Kuitenkin tarvittaessa Bypass viilennys on käytössä käyttöveden lämmityksen aikana.

Jos viilennys on tärkeämpää kuin käyttöveden lämmitys, laite viilentää ja samaan aikaa lämmittää käyttövettä. Käyttövesi lämpenee kuitenkin hitaammin kuin veden lämmitys tilassa.

### llmankosteus

llmanvaihdon pääasiallinen tarkoitus on poistaa kosteutta rakennuksesta jotta siitä ei aiheudu vaurioita ja sekä mahdollistaa hyvä sisäilmanlaatu Pitkän erittäin kylmän jakson aikana asunnon sisäilman kosteus laskea tasolla joka on vaaraksi talolle ja tekee sisäilman laadusta huonon. Puiset lattiat ja huonekalut voivat kärsiä erittäin kuivasta sisäilmasta, kuiva sisäilma aiheuttaa myös pölyn kerääntymistä.

Laitteen kosteuden mukainen ilmanvaihdon ohjaus korjaa tämän. Se pyrkii pitämään sopivan sisäilman kosteuden. Kun sisäilman suhteellinen kosteus putoaa alle asetetun tason (30%) voidaan ilmanvaihdon tehoa pienentää Yleensä tätä täytyy tehdä vain lyhyen aikaa kerrallaan. Ilmanvaihdon tehon pudottaminen auttaa pitämään sisäilman kosteustason haitallisen yläpuolella.

Kosteuden mukainen ohjaus voi myös tehostaa ilmanvaihtoa kun ilmankosteus nousee, esim suihkun aikana. Tehostus vähentää homeenriskiä ja nopeuttaa kylpyhuoneen kuivumista.

Kosteusohjaus seuraa keskimääräistä ilmankosteutta mitattuna 24 viime tunnin aikana. Tällä tavoin kosteusohjaus mukautuu automaattisesti kesä - ja talvikäyttöön.

#### > Kosteus

| > Puhallus pieni | Asetukset:<br>Vakioasetus:<br>Kuvaus: | De-activated / Teho 1 / Teho 2/ Teho 3<br>Teho1<br>Kun huoneilmankosteus laskee alle asetustaso, ilmanvaihto<br>asettaa puhallintehon tämän asetuksen mukaiseksi.<br>De-activated tarkoittaa että toiminto ei ole käytössä.                                                                                       |
|------------------|---------------------------------------|----------------------------------------------------------------------------------------------------|
| > Pieni kosteus% | Asetukset:<br>Vakioasetus:<br>Kuvaus: | 15 – 45%<br>30%<br>Kun ilmankosteus laskee asetustason alle, ilmanvaihto teho<br>joka on asetettu yläpuolella aktivoituu.                                                                                                    |
| > Puhallus iso   | Asetukset:<br>Vakioasetus:<br>Kuvaus: | De-activated / Teho 2 / Teho 3 / Teho 4<br>Teho 3<br>Kun ilmankosteus nousee laite muuttaa puhallustehon asetus-<br>arvon mukaiseksi.<br>De-activated tarkoittaa että tehostus ei ole käytössä.                                                                                                    |
| > Max aika       | Asetukset:<br>Vakioasetus:<br>Kuvaus: | De-activated / 1 – 180 min.<br>60 min.<br>Puhallus iso toiminto menee pois päältä kun todellinen kosteus<br>putoaa alle 3% yli keskimääräisen ilmankosteuden.<br>Kuitenkin aikaraja katkaisee tehostuksen mikäli kosteus ei sitä<br>ennen ole laskenut.<br>De-activated tarkoittaa että aikaraja ei ole käytössä. |

## CO<sub>2</sub> ohjaus

Valikko näytetään vain mikäli co2 anturi on asennettu ja toiminto on aktivoitu Huoltovalikosta.

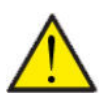

#### HUOMIO

CO<sub>2</sub> anturi ei ole vakiovaruste mutta hankittavissa lisävarusteena.

Jos tiloja käyttävien ihmisten määrä vaihtelee paljon voi co2 tason mukainen ohjaus olla hyvä ratkaisu. Tätä ratkaisua käytetään yleensä toimisto ja koulurakennuksissa joissa käyttöaste vaihtelee paljon.

#### > CO2

| > Puhallus iso     | Asetukset:<br>Vakioasetus:<br>Kuvaus: | De-activated / Teho 2 / Teho 3 / Teho 4<br>Teho 3<br>Aseta puhallin nopeus jolla laite toimii korkealla co2 tasolla<br>De-activated tarkoittaa että toiminto ei ole käytössä. |
|--------------------|---------------------------------------|----------------------------------------------------------------------------------------------------|
| > Iso CO2          | Asetukset:<br>Vakioasetus:<br>Kuvaus: | 650 – 2500 ppm<br>800 ppm<br>taso jolla kone menee puhallus iso tilaan.                                                                                                    |
| >Normaali CO2 taso | Asetukset:<br>Vakioasetus:<br>Kuvaus: | 400 – 700 ppm<br>600 ppm<br>Taso jolla kone menee. normaalille puhallusteholle.                                                                                               |

## llmanvaihto

Matala ilmankosteus asunnossa on estettävissä pudottamalla ilmanvaihdon tehoa kylminä päivinä. Tätä toimintoa voi käyttää alueilla jossa ilmanlämpötila putoaa säännöllisesti pakkaselle tai korkeaan ilmanalaan jossa on kuivaa

#### > Ilmanvaihto

| > Ilmanvaihdon toiminta | Asetukset:<br>Vakioasetus:<br>Kuvaus: | Kesä/Jatkuva /Talvi<br>Jatkuva<br>Kesä: tulopuhallin pysähtyy veden lämmityksen ajaksi.<br>Talvi : Energiatehokkuus maksimoidaan.<br>Jatkuva: Ilmanvaihto on aina tasapainossa.                                                               |
|-------------------------|---------------------------------------|----------------------------------------------------------------------------------------------------|
| > Jatkuva               | Kuvaus:                               | Kun jatkuva ilmanvaihto on valittu, Tulo- ja poistopuhaltimen<br>tehot ovat aina samat.                                                                                                    |
| > Kompressori Min       | Asetukset:<br>Vakioasetus:<br>Kuvaus: | 0 – −15 °C / De-activated/0 – 15 °C<br>De-activated<br>Valitse käynnistetäänkö kompressori lämmitys asetetulla ulko-<br>lämpötilalla vaikka lämmitystä ei muuten tarvittaisikaan.<br>De-activated tarkoittaa että toiminto ei ole käytössä.   |
| > Talvi pien            | Asetukset:<br>Vakioasetus:<br>Kuvaus: | De-activated / Teho1 / Teho 2/ Teho 3<br>De-activated<br>Aseta puhallinnopeus jolla laite toimii matalalla ulkolämpötilalla<br>De-activated arkoittaa että toiminto ei ole käytössä.                                                          |
| > Talvi                 | Asetukset:<br>Vakioasetus:<br>Kuvaus: | -20 – 10 °C<br>0 °C<br>Aseta ulkolämpötila jolla talvi pieni toiminta aktivoituu.                                                                                                    |
| >Kesä                   | Kuvaus:                               | Jos olet valinnut Kesä: tulopuhallin pysähtyy veden lämmityk-<br>sen ajaksi. Jos laite on viilennystilassa ei tulopuhallus pysähdy.                                                                                                    |
| > Kompressori Min       | Asetukset:<br>Vakioasetus:<br>Kuvaus: | 0 – −15 °C / De-activated / 0 – 15 °C<br>De-activated<br>Valitse käynnistetäänkö kompressori lämmitys asetetulla ulko-<br>lämpötilalla vaikka lämmitystä ei muuten tarvittaisikaan.<br>De-activated tarkoittaa että toiminto ei ole käytössä. |
| > Talvi pien            | Asetukset:<br>Vakioasetus:<br>Kuvaus: | De-activated / Teho1 / Teho 2/ Teho 3<br>De-activated<br>Aseta puhallinnopeus jolla laite toimii matalalla ulkolämpötilalla<br>De-activatedtarkoittaa että toiminto ei ole käytössä.                                                          |
| > Talvi                 | Asetukset:<br>Vakioasetus:<br>Kuvaus: | -20 – 10 °C<br>0 °C<br>Aseta ulkolämpötila jolla talvi pieni toiminta aktivoituu.                                                                                                    |
| >Talvi                  | Kuvaus:                               | Jos ilmanvaihdon talviasetus on valittu tuloilmapuhallus toimii<br>mahdollisimman energiatehokkaalla teholla ohjattuna asetetun<br>lämpötilakäyrän mukaan.                                                                                    |
| > Käyrä min             | Asetukset:<br>Vakioasetus:<br>Kuvaus: | 15 – 46 °C<br>38 °C<br>Käyräohjauksessa tulopuhallinnopeutta säädetään tuloilman<br>lämpötilan mukaan.<br>min. Käyrä min lämpötilalla teho on 1                                                                                               |
| >Käyrä max.             | Asetukset:<br>Vakioasetus:<br>Kuvaus: | 39 – 60 °C<br>50 °C<br>Käyräohjauksessa tulopuhallinnopeutta säädetään tuloilman<br>lämpötilan mukaan.<br>Max. Käyrä lämpötilalla teho on 4                                                                                                   |
| > Kompressori Min       | Asetukset:<br>Vakioasetus:<br>Kuvaus: | 0 – −15 °C / De-activated / 0 – 15 °C<br>De-activated<br>Valitse käynnistetäänkö kompressori lämmitys asetetulla ulko-<br>lämpötilalla vaikka lämmitystä ei muuten tarvittaisikaan.<br>De-activated tarkoittaa että toiminto ei ole käytössä. |

| > Talvi pieni | Asetukset:<br>Vakioasetus:<br>Kuvaus: | De-activated / Teho1 / Teho 2/ Teho 3<br>De-activated<br>Aseta puhallinnopeus jolla laite toimii matalalla ulkolämpötilalla<br>De-activated tarkoittaa että toiminto ei ole käytössä. |
|---------------|---------------------------------------|----------------------------------------------------------------------------------------------------|
| > Talvi       | Asetukset:<br>Vakioasetus:<br>Kuvaus: | -20 – 10 °C<br>0 °C<br>Aseta ulkolämpötila jolla talvi pieni toiminta aktivoituu.                                                                                                    |

#### Lauhduttimen lämpötilan mukainen käyräohjaus

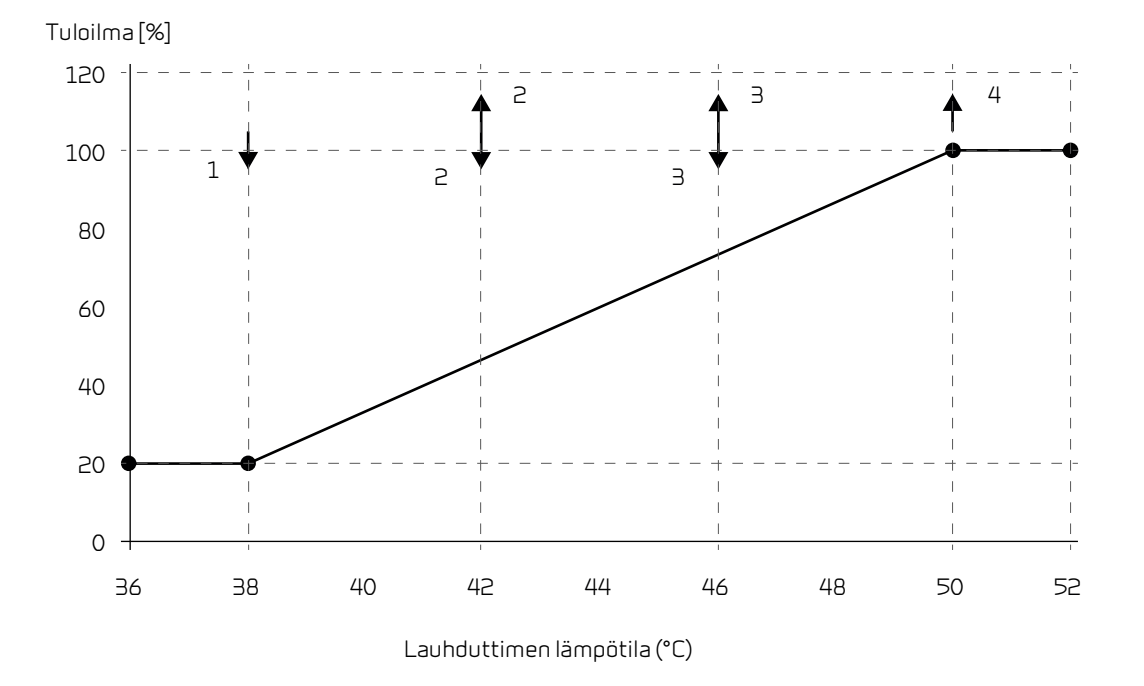

### llman suodatin

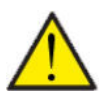

#### Ηυομιο

On tärkeää että suodattimet vaihdetaan tasaisin väliajoin ja tarvittaessa. Likaiset suodattimet heikentävä laitteen hyötysuhdetta, heikentävät sisäilman laatua ja lisäävät energiankulutusta.

Tehtaalla vaihtoväliksi on määritelty 90 päivää. Voit säätää välin asunnon sijainnin ja suodattimien likaantumisen mukaan.

Mikäli jollakulla asunnossa on siitepölyallergiaa, on suositeltavaa asentaa tiivis suodatin raitisilmaan.

#### > Soudatinhälytys

| > Soudatinhälytys / | Asetukset    | De-activated / 30 / 90 / 180 / 360        |
|---------------------|--------------|-------------------------------------------|
| \                   | Vakioasetus: | 90 Päivää                                 |
| k                   | Kuvaus:      | Aseta suodatin hälytys halutulle välille. |

## Lämpötilan säätö

Näiden asetusten tarkoitus on ohjata bypass peltiä jos jälkilämmityspatteria ei ole asennettu.

Jälkilämmityspatterin asennus on tarpeen jos haluat ohjata tuloilman lämpötilaa ja tuoda lämpöä tiloihin ilmanvaihdon kautta. Jälkilämmityspatterin avulla tuloilman lämpötilaa voi säätää riippumatta ulkolämpötilasta.

Saatavilla on ulkoinen kanava asenteinen vesi- tai sähköjälkilämmityspatteri.

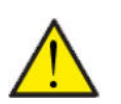

### HUOMIO

Kun asunnossa ei ole lämmitystarvetta tuloilman lämpötila voi pudota alle minimi lämpötilan.

#### > Lämpötilasäätö

| > Min kesä          | Asetukset:<br>Vakioasetus:<br>Kuvaus: | 5 – 16 °C<br>14 °C<br>Aseta minimi tuloilman lämpötila jota haluat ilmanvaihtoko-<br>neen vähintään puhaltavan kesällä, kun laite on lämmitysti-<br>lassa.                                                                             |
|---------------------|---------------------------------------|----------------------------------------------------------------------------------------------------|
| > Min talvi         | Asetukset:<br>Vakioasetus:<br>Kuvaus: | 14 –35 °C<br>16 °C<br>Aseta minimi tuloilman lämpötila jota haluat ilmanvaihtoko-<br>neen vähintään puhaltavan talvella, kun laite on lämmitysti-<br>lassa.<br>HUOMIO! Mahdollista vain mikäli jälkilämmityspatteri on asen-<br>nettu. |
| > Kesä              | Asetukset:<br>Vakioasetus:<br>Kuvaus: | 5 – 50 °C<br>35 °C<br>Aseta maksimi tuloilman lämpötila jota haluat puhallettavan<br>kun lämmitystä tarvitaan.<br>HUOMIO! Vaihtoehto näytetään vain mikäli jälkilämmityspatteri<br>on asennettu ja aktivoitu.                          |
| > Talvi max         | Asetukset:<br>Vakioasetus:<br>Kuvaus: | 5 – 50 °C<br>35 °C<br>Aseta maksimi tuloilman lämpötila jota haluat puhallettavan<br>kun lämmitystä tarvitaan talvella.<br>HUOMIO! Vaihtoehto näytetään vain mikäli jälkilämmityspatteri<br>on asennettu ja aktivoitu.                 |
| > Kesä/talve vaihto | Asetukset:<br>Vakioasetus:<br>Kuvaus: | 5 – 30 °C<br>12 °C<br>Aseta lämpötila kesä ja talvitoiminnan vaihdolle.<br>Jos ulkolämpötila on korkeampi käytetään kesä asetuksia.<br>Jos ulkolämpötila on alhaisempi käytetään talvi asetuksia.                                      |

## Air laite

Asetukset ilma/vesi lämpöpumpulle.

#### > Air laite

| > Lämmitys ja viilennys samaan<br>aikaan | Asetukset:<br>Vakioasetus:<br>Kuvaus: | Ei/Kyllä<br>Ei<br>Jos valitset kyllä, keskuslämmitys on päällä vaikka ilmanvaihto-<br>osa viilentää samaan aikaan.                                                                                                    |
|------------------------------------------|---------------------------------------|----------------------------------------------------------------------------------------------------|
| > Huone/Ulkoilman lämpötila<br>ohjaus    |                                       |                                                                                                    |
| > Lämpötilan säätö                       | Asetukset:<br>Vakioasetus:<br>Kuvaus: | Kompressori min. / Ulkoilman lämpötila / Huone /<br>Ulkoilma+huone<br>Kompressori min.<br>Voit valita min. Kompressorin lämpötilasta, ulkoilman lämpötila,<br>huonelämpötilan tai ulkoilman ja huonelämpötilan välillä. |
| > Ulkoilman lämpötila käyrä              | Asetukset:<br>Vakioasetus:<br>Kuvaus: | Manuaali / Käyrä 1 – 10<br>Manuaali<br>Manuaali: voit asettaa käyrän manuaalisesti.<br>Käyrä 1 – 10: Aseta käyrä jonka mukaan lämmityksen ohjaus<br>toimii.                                                             |
| > Max. huone kompensaatio                | Asetukset:<br>Vakioasetus:<br>Kuvaus: | -45 – 100 °C<br>5 °C<br>Käyrän siirtymä                                                                                                    |

#### Lämmityskäyrä

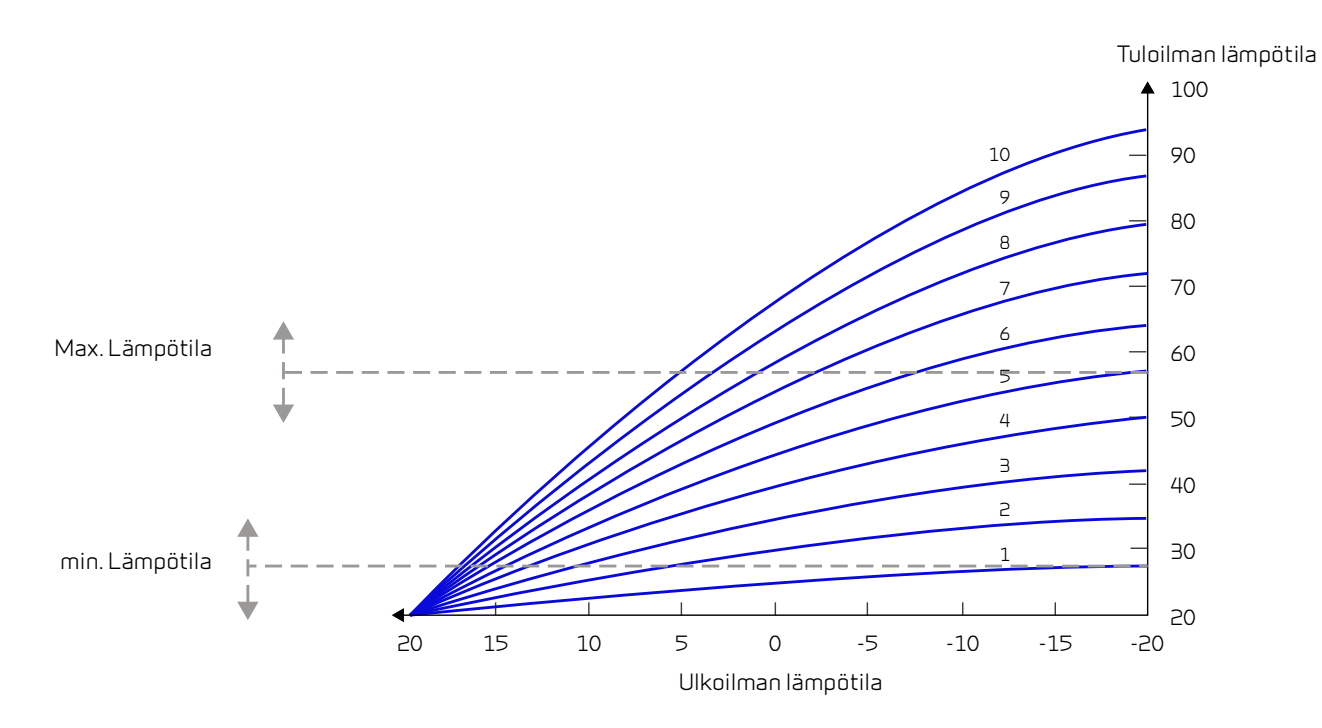

## Huoltoasetukset

### Salasana

Huoltovalikon salasana 2

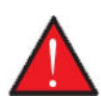

#### VAROITUS

Huoltovalikon asetukset on tarkoitettu laitteen tuntevan asentajan käytettäviksi. He osaavat määrittää laitteen toiminnalle sopivat asetukset.

Mikäli kaikki käyttäjät muuttavat näitä asetuksia ei laite toimi välttämättä oikein. Se voi johtaa korkeampaan sähkönkulutukseen ja aiheuttaa vaurioita laitteelle.

## Etäkytkinkäyttö

Ohjain mahdollistaa 2 etäkäyttöohjelmaa:

- Etäkytkinkäyttö 1
- Etäkytkinkäyttö 2 (Näkyy vain, kun laajennuspiirilevy on asennettu)

Huom! Etäkytkinkäyttö 2:n prioriteetti on korkeampi kuin etäkytkin 1:n

Etäkytkinkäytön avulla voit asettaa toimintoja jotka ohittavat laitteen normaalin automatiikan mukaisen toiminnan. Etäkytkinkäytöt aktivoidaan ulkoisella kytkimellä

Etäkytkinkäyttöä käytetään yleensä seuraavissa tilanteissa

| Liesikupu                   | Jos kytket liesikuvun ilmanvaihtoon, liesikupua käytettäessä kuvulta tulee kärkisignaali ilmanvaihtokoneelle<br>kun käynnistät kuvun.Signaalin saadessaan ilmanvaihtokone lisää ilmavirtaa jotta kuvun imu lisääntyisi.                      |
|-----------------------------|----------------------------------------------------------------------------------------------------|
| Takka tai muu tuli-<br>pesä | Normaalisti ilmanvaihto on säädetty hieman alipaineiseksi jotta kosteus ei imeydy rakenteisiin. Tästä voi olla<br>harmia takkaa poltettaessa, savua voi imeytyä huoneistoon sen sijaan että se menisi savupiippuun.                          |
|                             | Takkaa sytyttäessä voit aktivoida etäkytkin toiminnon joka on ohjelmoitu ylipaineistamaan asunto. Tällöin<br>takka vetää hyvin eikä savuhaittaa tule.                                                                                        |
| Jatkoaika toiminta          | Jos ilmanvaihtokonetta käytetään toimistoissa tai kouluissa joissa ilmanvaihto on suljettu tai vain osittain<br>käytössä aikoina jolloin tiloja ei käytetä voi olla tarpeen esim. kokouksen tms vuoksi lisätä ilmanvaihtoa näinä<br>aikoina. |
|                             | Tällöin voit kytkimen avulla lisätä ilmanvaihto tehoa haluttuna aikana.                                                                                                    |

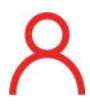

Oikeassa yläkulmassa olevan ohjauspaneelin etuosassa näkyy käyttäjän valintakuvake, kun tämä toiminto on aktiivinen.

## Käyttäjän valintaohjelma 1

## > Etäkytkinkäyttö 1

| > Käytä Ohjelma     | Asetukset:<br>Vakioasetus:<br>Kuvaus: | Ei mitään / Jatkettu / Tulo / Poisto  /Ulk. siirt / Ilmanvaihto<br>Jatkettu<br>Aseta toiminto jota haluat käyttää                                                |
|---------------------|---------------------------------------|----------------------------------------------------------------------------------------------------|
| > Jatkettu          | Kuvaus:                               | Asetukset, jos Jatkettu on valittuna.                                                                                                    |
| >Aika               | Asetukset:<br>Vakioasetus:<br>Kuvaus: | De-activated / 15 – 480 min.<br>De-activated<br>Aika asetetaan 15 minuutin välein.<br>Valitse, kuinka kauan ohjelma jatkuu kun<br>ulkoinen signaali on lakannut. |
| >Puhallinteho       | Asetukset:<br>Vakioasetus:<br>Kuvaus: | De-activated / Teho1 / Teho 2/ Teho 3/ Teho 4<br>Teho 4:<br>Aseta haluttu puhallinteho                                                                           |
| >Huonelämpötila     | Asetukset:<br>Vakioasetus:<br>Kuvaus: | 5 – 30 °C<br>23 °C<br>Haluttu huonelämpötila.                                                                                                    |
| >Tulo               | Kuvaus:                               | Asetukset, jos Tulo on valittuna.                                                                                                    |
| >Kesto              | Asetukset:<br>Vakioasetus:<br>Kuvaus: | De-activated /15 – 480 min.<br>De-activated<br>Aika asetetaan 15 minuutin välein.<br>Valitse, kuinka kauan ohjelma jatkuu kun<br>ulkoinen signaali on lakannut.  |
| >Puhallinteho       | Asetukset:<br>Vakioasetus:<br>Kuvaus: | De-activated / Teho1 / Teho 2/ Teho 3/ Teho 4<br>Teho 4:<br>Aseta haluttu puhallinteho                                                                           |
| >Poisto             | Kuvaus:                               | Asetukset, jos Poisto on valittuna.                                                                                                    |
| >Aika               | Asetukset:<br>Vakioasetus:<br>Kuvaus: | De-activated / 15 – 480 min.<br>De-activated<br>Aika asetetaan 15 minuutin välein.<br>Valitse, kuinka kauan ohjelma jatkuu kun<br>ulkoinen signaali on lakannut. |
| >Puhallinteho       | Asetukset:<br>Vakioasetus:<br>Kuvaus: | De-activated / Teho1 / Teho 2/ Teho 3/ Teho 4<br>Teho 4:<br>Aseta haluttu puhallinteho                                                                           |
| > Ulk. siirt        | Kuvaus:                               | Asetukset jos valitset Ulk. siirt<br>Valittaessa ajan laajennus ja ulkoisen tilalämmityksen siirtymä.                                                            |
| >Aika               | Asetukset:<br>Vakioasetus:<br>Kuvaus: | De-activated/ 15 – 480 min.<br>De-activated<br>Aika asetetaan 15 minuutin välein.<br>Valitse, kuinka kauan ohjelma jatkuu kun<br>ulkoinen signaali on lakannut.  |
| > Lämpötilan offset | Asetukset:<br>Vakioasetus:<br>Kuvaus: | -10 − 10 °C<br>0 °C<br>Tämän asetuksen avulla tilalämmityksen asetuspiste muuttui.                                                                               |
| >llmanvaihto        | Kuvaus:                               | Asetukset, jos ilmanvaihto on valittuna.                                                                                                    |
| >Aika               | Asetukset:<br>Vakioasetus:<br>Kuvaus: | De-activated / 15 – 480 min.<br>De-activated<br>Aika asetetaan 15 minuutin välein.<br>Valitse, kuinka kauan ohjelma jatkuu kun<br>ulkoinen signaali on lakannut. |
| >Puhallinteho       | Asetukset:<br>Vakioasetus:<br>Kuvaus: | De-activated / Teho1 / Teho 2/ Teho 3/ Teho 4<br>Teho 4:<br>Aseta haluttu puhallinteho                                                                           |

## Etäkytkinkäyttö 2

## > Etäkytkinkäyttö 2

| > Käytä Ohjelma     | Asetukset:<br>Vakioasetus:<br>Kuvaus: | Ei mitään / Jatkettu / Tulo / Poisto /Ulk. siirt / Ilmanvaihto / Lie-<br>sikupu<br>Jatkettu<br>Aseta toiminto jota haluat käyttää                                |
|---------------------|---------------------------------------|----------------------------------------------------------------------------------------------------|
| > Jatkettu          | Kuvaus:                               | Asetukset, jos Jatkettu on valittuna.                                                                                                    |
| >Aika               | Asetukset:<br>Vakioasetus:<br>Kuvaus: | De-activated / 15 – 480 min.<br>De-activated<br>Aika asetetaan 15 minuutin välein.<br>Valitse, kuinka kauan ohjelma jatkuu kun<br>ulkoinen signaali on lakannut. |
| >Puhallinteho       | Asetukset:<br>Vakioasetus:<br>Kuvaus: | De-activated / Teho1 / Teho 2/ Teho 3/ Teho 4<br>Teho 4:<br>Aseta haluttu puhallinteho                                                                           |
| >Huonelämpötila     | Asetukset:<br>Vakioasetus:<br>Kuvaus: | 5 – 30 °C<br>23 °C<br>Haluttu huonelämpötila.                                                                                                    |
| >Tulo               | Kuvaus:                               | Asetukset, jos Tulo on valittuna.                                                                                                    |
| >Aika               | Asetukset:<br>Vakioasetus:<br>Kuvaus: | De-activated / 15 – 480 min.<br>De-activated<br>Aika asetetaan 15 minuutin välein.<br>Valitse, kuinka kauan ohjelma jatkuu kun<br>ulkoinen signaali on lakannut. |
| >Puhallinteho       | Asetukset:<br>Vakioasetus:<br>Kuvaus: | De-activated / Teho1 / Teho 2/ Teho 3/ Teho 4<br>Teho 4:<br>Aseta haluttu puhallinteho                                                                           |
| >Poisto             | Kuvaus:                               | Asetukset, jos Poisto on valittuna.                                                                                                    |
| >Aika               | Asetukset:<br>Vakioasetus:<br>Kuvaus: | De-activated / 15 – 480 min.<br>De-activated<br>Aika asetetaan 15 minuutin välein.<br>Valitse, kuinka kauan ohjelma jatkuu kun<br>ulkoinen signaali on lakannut. |
| >Puhallinteho       | Asetukset:<br>Vakioasetus:<br>Kuvaus: | De-activated / Teho1 / Teho 2/ Teho 3/ Teho 4<br>Teho 4:<br>Aseta haluttu puhallinteho                                                                           |
| > Ulk. siirt        | Kuvaus:                               | Asetukset jos valitset Ulk. siirt<br>Valittaessa ajan laajennus ja ulkoisen tilalämmityksen siirtymä.                                                            |
| >Aika               | Asetukset:<br>Vakioasetus:<br>Kuvaus: | De-activated / 15 – 480 min.<br>De-activated<br>Aika asetetaan 15 minuutin välein.<br>Valitse, kuinka kauan ohjelma jatkuu kun<br>ulkoinen signaali on lakannut. |
| > Lämpötilan offset | Asetukset:<br>Vakioasetus:<br>Kuvaus: | -10 − 10 °C<br>0 °C<br>Tämän asetuksen avulla tilalämmityksen asetuspiste muuttui.                                                                               |
| >llmanvaihto        | Kuvaus:                               | Asetukset, jos ilmanvaihto on valittuna.                                                                                                    |
| >Aika               | Asetukset:<br>Vakioasetus:<br>Kuvaus: | De-activated / 15 – 480 min.<br>De-activated<br>Aika asetetaan 15 minuutin välein.<br>Valitse, kuinka kauan ohjelma jatkuu kun<br>ulkoinen signaali on lakannut. |
| >Puhallinteho       | Asetukset:<br>Vakioasetus:<br>Kuvaus: | De-activated / Teho1 / Teho 2/ Teho 3/ Teho 4<br>Teho 4:<br>Aseta haluttu puhallinteho                                                                           |
| >Liesikupu          | Kuvaus:                               | Asetukset, jos liesikupu valitaan.                                                                                                    |

| >Aika         | Asetukset:<br>Vakioasetus:<br>Kuvaus: | De-activated / 15 – 480 min.<br>De-activated<br>Aika asetetaan 15 minuutin välein.<br>Valitse, kuinka kauan ohjelma jatkuu kun<br>ulkoinen signaali on lakannut. |
|---------------|---------------------------------------|----------------------------------------------------------------------------------------------------|
| >Puhallinteho | Asetukset:<br>Vakioasetus:<br>Kuvaus: | De-activated / Teho1 / Teho 2/ Teho 3/ Teho 4<br>Teho 4:<br>Aseta haluttu puhallinteho                                                                           |

## Air laite

Asetukset ilma/vesilämpöpumpulle.

#### > Air laite

|                                | Acotukcot                  |                                                                                                  |
|--------------------------------|----------------------------|--------------------------------------------------------------------------------------------------|
|                                | Vakioasetus:<br>Kuvaus:    | Valitse noko laite Air6 vai Air9                                                                 |
|                                |                            |                                                                                                  |
| > Lampopompon aserokser.       |                            |                                                                                                  |
| > Kompressorin toiminta        | Asetukset:                 | On/Off/Säätyvä/Off                                                                               |
|                                | Kuvaus:                    | Saatyva<br>Asennetun kompressorin tyyppi.                                                        |
| > Buffer varaaja               | Asetukset                  | Fi/Kullä                                                                                         |
|                                | Vakioasetus:               | Kyllä                                                                                            |
|                                | Kuvaus:                    | Voit aktivoida buffer varaajan jos sellainen on asennettu.                                       |
| > Säädön asetukset             | Asetukset:                 | Paluu On/Off / Säätyvä menoveden lämpötila / Varaaja On/Off                                      |
|                                | Vakioasetus:               | / Varaaja säätö<br>Paluu Oo (Off                                                                 |
|                                |                            | Lämpöpumpun vastuksen säätö.                                                                     |
| > min Komoressorin Pusäutus-   | Asetukset                  | 1 – 45 min                                                                                       |
| aika                           | Vakioasetus:               | 6 min.                                                                                           |
|                                | Kuvaus:                    | min. aika jonka kompressorin täytyy olla pysähtyneenä ennen<br>kuin se voi käynnistyä uudelleen. |
| > min. Kompressorin Päälläolo- | Asetukset:                 | 0 – 600 sek.                                                                                     |
| aika                           | Vakioasetus:               | 60 sekuntia                                                                                      |
|                                | Kuvaus:                    | min. aika jonka kompressorin on käytävä ennen sammumista.                                        |
| > Pumpun testaus               | Asetukset:                 | 1–60 päivää / Off                                                                                |
|                                | Vakioasetus:<br>Kuvaus:    | Utt<br>Kiertovesioumouo käyttöios se oo oois näältä oitkään                                      |
|                                |                            |                                                                                                  |
| > HP pysaytys anton            | Vakioasetus:               | Menovesi                                                                                         |
|                                | Kuvaus:                    | Lämpöpumppu pysähtyy tämän anturin mukaan.                                                       |
| > HP pysäytys lämpötila        | Asetukset:                 | 30 − 70 °C                                                                                       |
|                                | Vakioasetus:               |                                                                                                  |
|                                |                            | nistyy automaattisesti uudelleen.                                                                |
| > HP pysäytys anturi           | Asetukset:                 | Paluuvesi/Menovesi/ei mitään                                                                     |
|                                | Vakioasetus:               | Menovesi                                                                                         |
|                                | KUVAUS:                    | Lampopomppo pysancyy taman antoi in mokaan.                                                      |
| > HP pysäytys lämpötila        | Asetukset:                 | 30 – 90 °C                                                                                       |
|                                | Kuvaus:                    | Lämpötila jolla lämpöpumppu sammuu. Hälytys täytyy tämän                                         |
|                                |                            | jälkeen kuitata manuaalisesti.                                                                   |
| > Lämpöpumpun pysäytys         | Asetukset:                 | -45 – 10 °C                                                                                      |
| ulkoilman lämpötila            | Vakioasetus:               | -17 °C                                                                                           |
|                                |                            | tys toimii vastuksella.                                                                          |
| > Huonelämpötilan asetus       |                            |                                                                                                  |
| > lämmönlähde                  | Asetukset:                 | HP/HP+EL/EL/HP/eimitään.                                                                         |
|                                | Vakioasetus:               | HP<br>Valitse lämmönlähde inta haluat käyttää lämmityksess                                       |
|                                |                            |                                                                                                  |
| > min. Asetusarvo              | Asetukset:<br>Vakinasetus: | 0 – 70 °L<br>55 °C                                                                               |
|                                | Kuvaus:                    | Aseta haluttu keskuslämmityksen menoveden minimi lämpö-                                          |
|                                |                            | tila.                                                                                            |

| > Max. Asetusarvo              | Asetukset:<br>Vakioasetus:<br>Kuvaus: | 0 – 70 °C<br>55 °C<br>Aseta haluttu keskuslämmityksen menoveden haluttu maksimi<br>lämpötila.<br>Jos asunnossa on esim puiset lattiat ja valmistaja suosittelee<br>maksimi lämpötilaksi 35 °C, voit asettaa tähän tämän lämpöti-<br>lan. Tällä ehkäistään käyttäjää nostamasta lämpötilaa liian kor-<br>kealle. |
|--------------------------------|---------------------------------------|----------------------------------------------------------------------------------------------------|
| > Lämmityksen neutraali alue   | Asetukset:<br>Vakioasetus:<br>Kuvaus: | 0 – 15 °C<br>4 °C<br>Aseta lämpöpumpun toiminnan säätöväli.                                                                                                    |
| > Sähköisen lämmittimen viive  | Asetukset:<br>Vakioasetus:<br>Kuvaus: | 0 – 60 min.<br>30 min.<br>Jos lämpöpumppu ei saavuta haluttua lämpötilaa tämä asetus<br>määrittää milloin lisävastus aloittaa lämmityksen.                                                                                                    |
| >Aktiivinen viilennys:         | Asetukset:<br>Vakioasetus:<br>Kuvaus: | Kyllä/Ei<br>Ei<br>Riippuu siitä onko ulkoinen viilennys signaali aktiivinen.                                                                                                    |
| > Lämmityksen säätö            |                                       |                                                                                                    |
| > Pysäytys teho                | Asetukset:<br>Vakioasetus:            | 0 - 100 %<br>1%                                                                                                    |
| > Käynnistys ero teho          | Asetukset:<br>Vakioasetus:            | 0 - 100 %<br>0%                                                                                                    |
| > Vahvistus                    | Asetukset:<br>Vakioasetus:            | 1.0 – 20.0<br>5.0                                                                                                    |
| > Integrointiaika              | Asetukset:<br>Vakioasetus:            | 30 – 600 sec.<br>240 sec.                                                                                                    |
| > Höyrystin min. lämpötila.    | Asetukset:<br>Vakioasetus:<br>Kuvaus: | -45 − 5 °C<br>-45 °C<br>min. aika (minuutteina)jonka kompressorin täytyy olla pysäh-<br>tyneenä ennen kuin se voi käynnistyä uudelleen.                                                                                                    |
| > Ulkoilman lämpötila raja     | Asetukset:<br>Vakioasetus:<br>Kuvaus: | 0 – 30 °C<br>7 °C<br>Lämpötila jonka yläpuolella lämpöpumpun tehoa rajoitetaan.                                                                                                    |
| > Teho raja tämän yläpuolella. | Asetukset:<br>Vakioasetus:<br>Kuvaus: | 25 – 100%<br>60%<br>Maksimi lämpöpumpun teho asetuslämpötilan yläpuolella.                                                                                                    |
| > Teho raja alla               | Asetukset:<br>Vakioasetus:<br>Kuvaus: | 25 – 100%<br>100%<br>Maksimi lämpöpumpun teho asetuslämpötilan alapuolella.                                                                                                    |
| > Max. viilennysteho           | Asetukset:<br>Vakioasetus:<br>Kuvaus: | 25 – 100%<br>60%<br>Maksimi kompressoriteho viilennettäessä.                                                                                                    |

## Lämmin käyttövesi

Asetukset on esivalittu tehtaalla mutta voi olla tarpeen muuttaa niitä käyttäjän tarpeita vastaaviksi.

### > Lämmin käyttövesi

| > Compact P2                    |                                       |                                                                                                    |
|---------------------------------|---------------------------------------|----------------------------------------------------------------------------------------------------|
| > Käyttöveden lisävastus        | Asetukset:<br>Vakioasetus:<br>Kuvaus: | Off / On<br>On<br>Voit poistaa lisävastuksenkäytöstä tai aktivoida sen.                                                                                                    |
| > Liian kuuman veden esto       | Asetukset:<br>Vakioasetus:<br>Kuvaus: | 60 – 80 °C<br>65 °C<br>Kun laite viilentää lämmitetään samalla aina myös käyttövettä.                                                                                                    |
|                                 |                                       | Jotta käyttövesi ei olisi liian kuumaa käyttäjälle, on tehtaalla<br>asetettu käyttöveden maksimi lämpötilaksi 65 °C Kun veden<br>lämpötila nousee 65 asteeseen lopettaa laite viilennyksen tai<br>lämmityksen.                               |
|                                 |                                       | Huom! jos laitteeseen on asennettu varolaiteryhmä sekoitus-<br>venttiilillä<br>voit nostaa maksimiarvon 80°C :n Tällä tavoin viilennys ja läm-<br>mitytehoa/kestoa on mahdollista jatkaa.                                                    |
| > Bypass vaihteluväli           | Asetukset:<br>Vakioasetus:<br>Kuvaus: | Off / 1 − 30 °C<br>Off<br>Off: Kompressori lämmittää käyttövettä asetusarvonsa<br>mukaan.<br>1 − 30 °C: Jos viilennystä tai lämmitystä tarvitaan, kompressori<br>lopettaa käyttöveden lämmityksen käyttöveden asetuslämpö-<br>tilan mukaan*. |
| > AIR                           |                                       |                                                                                                    |
| > Lämminvesivaraaja             | Asetukset:<br>Vakioasetus:<br>Kuvaus: | Ei mitään / SHW / DHW<br>Ei mitään.<br>Valitse lämmitetäänkö käyttövettä.                                                                                                    |
| > SHW                           |                                       |                                                                                                    |
| > Neutraali alue                | Asetukset:<br>Vakioasetus:<br>Kuvaus: | 0 – 15 °C<br>4 °C<br>Aseta lämpöpumpun toiminnan säätöväli.                                                                                                    |
| > Lämpimän veden lähde          | Asetukset:<br>Vakioasetus:<br>Kuvaus: | HP/HP+EL/EL/HP/ei mitään.<br>HP<br>Näyttää onko käyttöveden lisävastus päällä.                                                                                                    |
| > Käyttöveden lämmitys-<br>teho | Asetukset:<br>Vakioasetus:<br>Kuvaus: | 10 – 100 %<br>80 %<br>Määrittele millä teholla kompressori käy käyttöveden lämmi-<br>tyksen aikana.                                                                                                    |
| > kompressorin käynnis-<br>tys  | Asetukset:<br>Vakioasetus:<br>Kuvaus: | Ei/Kyllä<br>Ei<br>Käyttöveden lämmitys on mahdollista pysäyttää tietyksi aikaa.                                                                                                    |
| > HP pysäytys anturi            | Asetukset:<br>Vakioasetus:<br>Kuvaus: | Paluuvesi/Menovesi/ei mitään<br>Menovesi<br>Lämpöpumppu pysähtyy tämän anturin mukaan.                                                                                                    |
| > HP pysäytys lämpötila         | Asetukset:<br>Vakioasetus:<br>Kuvaus: | 30 − 90 °C<br>70 °C<br>Lämpötila jolla lämpöpumppu sammuu. Hälytys täytyy tämän<br>jälkeen kuitata manuaalisesti.                                                                                                    |
| >DHW                            |                                       |                                                                                                    |
| > Neutraali alue                | Asetukset:<br>Vakioasetus:<br>Kuvaus: | 0 – 15 °C<br>4 °C<br>Näytetään vain jos SHW/dhw on valittu.                                                                                                    |

| > Käyttöveden lämmitys-<br>teho | Asetukset:<br>Vakioasetus:<br>Kuvaus: | 10 – 100 %<br>40 %<br>Määrittele millä teholla kompressori käy käyttöveden lämmi-<br>tyksen aikana.               |
|---------------------------------|---------------------------------------|----------------------------------------------------------------------------------------------------|
| > kompressorin käynnis-<br>tys  | Asetukset:<br>Vakioasetus:<br>Kuvaus: | Ei/Kyllä<br>Ei<br>Käyttöveden lämmitys on mahdollista pysäyttää tietyksi aikaa.                                   |
| > HP pysäytys anturi            | Asetukset:<br>Vakioasetus:<br>Kuvaus: | Paluuvesi/Menovesi/ei mitään<br>Menovesi<br>Lämpöpumppu pysähtyy tämän anturin mukaan.                            |
| > HP pysäytys lämpötila         | Asetukset:<br>Vakioasetus:<br>Kuvaus: | 30 – 90 °C<br>70 °C<br>Lämpötila jolla lämpöpumppu sammuu. Hälytys täytyy tämän<br>jälkeen kuitata manuaalisesti. |

\*bypass toiminnon käyttö on hyväksi jos asuntoa halutaan viilentää tai lämmittää tuloilmalla.

Esimerkiksi:

- Aseta käyttöveden tavoite lämpötila minimissään 51 °C :n (tällä estät legionella bakteerin)

- Aseta bypass vaihteluväli 6 asteeseen.

Kun käyttöveden T12 lämpötila ylittää 45 astetta (51-6) alkaa laite lämmittämään veden sijasta ilmaa, tai viilentämään ilmaa. Lämmittäessä tai viilentäessä kompressorilla laite siirtää energiaa aina myös käyttöveteeen. Tämän ansiosta käyttöveden lämpötila nousee myös tällöin. Lämmitystilassa kuumavesisäiliön lämpötila voi nousta n. 62 asteeseen. Viilennettäessä lämpötila voi nousta 80 asteeseenkin. Näiden lämpötilojen saavuttaminen kestää kuitenkin kauan verrattuna veden normaaliin tuotantoon.

Jos lämmitys tai viilennys tarvetta ei ole, lämmittää kompressori veden tavoitelämpötilaan, tässä esimerkissä 51 asteeseen.

## Smart Grid

Smart grid toiminto voi olla taloudellisesti kannattava käyttää sille se säätää laitteen sähkönkulutusta sähkön päivittäisen hintavaihtelun mukaan. Smart Grid saa signaalin sähköyhtiöltä joka määrää laitteelle millä toimintatilalla sen tulee toimia.

#### Smart Grid Cpmpact P2

Smart grid ohjaa Cpmpact P2 laitteen lämpöpumppua, pumppua käytetään tällöin käyttöveden lämmitykseen. Lämpöpumppu käytetään veden lämmitykseen kun sähkön hinta on alhainen. Kun hinta on korkeampi, lämmitystehoa vähennetään.

#### Smart Grid Cpmpact P2 Air/Geo

Smart Grid ohjaa air/geo yksikön lämpöpumppua jota käytetään keskuslämmitysverkon lämmitykseen. Lämpöpumppu käytetään lämmitykseen kun sähkön hinta on alhainen. Lämmitys lopetaan kun hinta on kallis.

Smart Grid toiminnolla on neljä toiminta asetusta:

#### > Smart Grid

| > Smart Grid                           | Asetukset:<br>Vakioasetus:<br>Kuvaus: | On / Off<br>Off<br>Täällä aktivoit Smart grid toiminnon.                                                                                         |
|----------------------------------------|---------------------------------------|----------------------------------------------------------------------------------------------------|
| > Cpmpact P2                           |                                       |                                                                                                    |
| > Lisää lämpötilaa Käyttöve-<br>delle  | Asetukset:<br>Vakioasetus:<br>Kuvaus: | 0 – 10 °C<br>5 °C<br>Aseta kuinka paljon käyttöveden lämpötilaa nostetaan halvan<br>sähkön aikana.                                               |
| > Käyttöveden lisävastus               | Asetukset:<br>Vakioasetus:<br>Kuvaus: | On / Off<br>On<br>Täällä valitaan onko käyttöveden apuvastus käytössä halvan<br>sähkön aikana.                                                   |
| > AIR / GEO                            |                                       |                                                                                                    |
| > Matala sähkönhinta                   | Asetukset:<br>Vakioasetus:<br>Kuvaus: | 0 – 10 °C<br>9 °C<br>Aseta kuinka paljon lämmitysverkon veden lämpötilaa noste-<br>taan halvan sähkön aikana.                                    |
| > Lisälämpötila halvalla säh-<br>köllä | Asetukset:<br>Vakioasetus:<br>Kuvaus: | 0 – 10 °C<br>1 °C<br>Aseta kuinka paljon lämmitysverkon veden lämpötilaa noste-<br>taan halvan sähkön aikana.<br>Lämmitysverkon veden lisävastus |

### llman laatu

Nilan kotikäyttöön tarkoitetuissa laitteissa on vakiona kosteus-anturi. Voit hankkia myös co2 anturin joka aktivoidaan tässä valikossa.

#### > Ilmanlaatu

| > Toiminto | Asetukset:<br>Vakioasetus:<br>Kuvaus: | Kosteus+co2/Kosteus/De-activated<br>Kosteus<br>Voit valita De-activated/kosteusaotuci ia / tai co2 aotuci |
|------------|---------------------------------------|----------------------------------------------------------------------------------------------------|
|            |                                       |                                                                                                    |

## Ilmanvaihto-Tasapainotus

Ilmanvaihdon tasapainotus on helppoa CTS602 automatiikan kanssa. Jokainen puhallinteho on erikseen säädettävissä 20 - 100%:n välillä. erikseen sekä tulo- että poistopuhaltimille.

#### > Ilmanvaihto

| > Min. tulopuhallus   | Asetukset:<br>Vakioasetus:<br>Kuvaus: | De-activated / Teho 1/ Teho 2/ Teho 3 / Teho 4<br>De-activated<br>Voit asettaa tulopuhallukselle minimi tehon. |
|-----------------------|---------------------------------------|----------------------------------------------------------------------------------------------------|
| > Min. poistopuhallus | Asetukset:<br>Vakioasetus:<br>Kuvaus: | Teho 1 / Teho 2/ Teho 3/ Teho 4<br>Teho 1<br>Voit asettaa poisto puhallukselle minimi tehon.                   |
| > Max. poistopuhallus | Asetukset:<br>Vakioasetus:<br>Kuvaus: | Teho 3 / Teho 4<br>Teho 4<br>Voit asettaa poistopuhallukselle maksimi tehon.                                   |
| > Tulo Teho 1         | Asetukset:<br>Vakioasetus:<br>Kuvaus: | 20 – 100%<br>23%<br>Aseta tulopuhalluksen 1 tehon %                                                            |
| >Tulo Teho 2          | Asetukset:<br>Vakioasetus:<br>Kuvaus: | 20 – 100%<br>40%<br>Aseta tulopuhalluksen 2 tehon %                                                            |
| > Tulo Teho 3         | Asetukset:<br>Vakioasetus:<br>Kuvaus: | 20 – 100%<br>65<br>Aseta tulopuhalluksen 3 tehon %                                                             |
| >Tulo Teho 4          | Asetukset:<br>Vakioasetus:<br>Kuvaus: | 20 – 100%<br>100%<br>Aseta tulopuhalluksen 4 tehon %                                                           |
| > Poisto Teho 1       | Asetukset:<br>Vakioasetus:<br>Kuvaus: | 20 – 100%<br>25%<br>Aseta tulopuhalluksen 1 tehon %                                                            |
| > Poisto Teho 2       | Asetukset:<br>Vakioasetus:<br>Kuvaus: | 20 – 100%<br>45%<br>Aseta tulopuhalluksen 2 tehon %                                                            |
| >Poisto Teho 3        | Asetukset:<br>Vakioasetus:<br>Kuvaus: | 20 – 100%<br>70%<br>Aseta tulopuhalluksen 3 tehon %                                                            |
| > Poisto Teho 4       | Asetukset:<br>Vakioasetus:<br>Kuvaus: | 20 – 100%<br>100%<br>Aseta tulopuhalluksen 4 tehon %                                                           |

#### Nilan Suosittelee seuraavia puhallintehoja:

Teho 1: Loma ilmanvaihto- 1 tehoa käytetään kotoa poissaollessa, mutta sitä voidaan käyttää myös kosteus "puhallus pieni" tai" ilmanvaihto matalilla lämpötiloilla" tilanteissa.

Teho 2: "Perusteho" - Käytetään normaalin asumisen aikaan.

Teho 3: "vieras teho" - Käytetään kun on vieraita, mutta myös kosteus "puhallus iso" toimintaan.

Teho 4: "Juhla teho" - Kun tiloissa on paljon ihmisiä esim juhlan aikaan, mutta myös "liesikupu" toiminnassa.

### Sulatus

Kaikki ilmanvaihtokoneet, joissa on lämmönvaihdin, jossa on korkea lämmöntalteenoton hyötysuhde, voivat korkean pakkasen aikana kärsiä jään muodostumisesta lämmönvaihtimessa. Sulatustoiminto poistaa lämmönvaihtimeen muodostuneen jään, jotta normaali toiminta voi jatkua.

Jään muodostuminen kennoon on estettävissä esilämmityksellä. Tällä tavoin jatkuva toiminta varmistetaan ilman viilenevää tuloilmaa.

On suositeltavaa asentaa esilämmityselementti alueilla, joilla on paljon pakkasta talviaikaan.

#### Cpmpact P2 Polar

Cpmpact P2 Polariin on asennettu sisäänrakennettu jäätymisen eston esilämmitin. Sisäänrakennettua esilämmityselementtiä ohjaa Nilanin ainutlaatuinen CCDI-järjestelmä (Condition Controlled De-lce System)\*, joka takaa erittäin alhaisen energiankulutuksen jäätymisenestolle.

#### >Sulatus

| > Aika sulatusten välillä   | Asetukset:<br>Vakioasetus:<br>Kuvaus: | 15 - 720 minuuttia<br>30 minuuttia<br>Sulatusten välinen minimiaika.                                                                                                    |
|-----------------------------|---------------------------------------|----------------------------------------------------------------------------------------------------|
| >T4 sulatuksen aloitus      | Asetukset:<br>Vakioasetus:<br>Kuvaus: | Off / 1- 5 °C<br>3 °C<br>Lämmönvaihtimen T4 lämpötila jolla vaihdin täytyy sulattaa.<br>Pois päältä, valitaan jos esilämmityselementti on asennettu.                                             |
| > T6 sulatuksen aloitus     | Asetukset:<br>Vakioasetus:<br>Kuvaus: | -10 – 0 °C<br>-2 °C, suositus -6<br>Asetus määrittää millä höyrystimen lämpötilalla T6 lämpö-<br>pumppu sulattaa itsensä.                                                                        |
| > T4 /T6 sulatuksen lopetus | Asetukset:<br>Vakioasetus:<br>Kuvaus: | 2 – 12 °C<br>6 °C<br>Asetus määrittää millä höyrystimen T6 lämpötilalla sulatus<br>lopetetaan                                                                                                    |
| > T6 min. Sulatus           | Asetukset:<br>Vakioasetus:<br>Kuvaus: | 10 – 30 sek.<br>30 sekuntia<br>Ilmaisee, minimiajan jonka sulatuksen (T6) on kestettävä.                                                                                                    |
| > Comp. Max Sulatus         | Asetukset:<br>Vakioasetus:<br>Kuvaus: | 2 – 60 minuuttia<br>10 minuuttia<br>Määrittää höyrystimen sulatukseen käytettävän maksimiajan<br>Jos sulatusta ei saada suoritettua määräajassa, hälyttää laite<br>sulatuksen epäonnistumisesta. |
| > T4 max. Sulatusaika       | Asetukset:<br>Vakioasetus:<br>Kuvaus: | 5 – 60 minuuttia<br>25 minuuttia<br>Määrittää LTO kennon sulatukseen käytettävän maksimiajan.<br>Jos sulatusta ei saada suoritettua määräajassa, hälyttää laite<br>sulatuksen epäonnistumisesta. |

#### \* CCDI-järjestelmä

Tavallisia esilämmityselementtejä ohjataan ulkoilmanlämpötilalla ja varmistetaan, ettei laitteeseen pääse alle 0 °C:n ulkoilmaa. Tämä tarkoittaa, että esilämmityselementti lämmittää ulkoilmaa useita tunteja ilman, että se on todella tarpeen.

Nilan CCDI-System mittaa lämpötilan siinä lämmönvaihtimen osassa, jonne jäätä muodostuu, ja käynnistää esilämmityksen vasta kun lämmönvaihtimen lämpötila laskee alle 2 °C:seen, ja säätelee lämpötilaa portaattomasti.

Lämmönvaihtimen jäänmuodostuminen ei riipu vain ulkoilman lämpötilasta, vaan suurelta osin myös poistoilman lämpötilasta ja kosteudesta. Nilan CCDI -järjestelmän esilämmityselementti aktivoituu tyypillisesti vain alle -2 °C:n ulkolämpötilassa ja monissa tapauksissa vielä alhaisemmassa lämpötilassa. Tällä tavoin esilämmityselementti toimii hyvin rajoitetun määrän tunteja vuodessa verrattuna normaaliin esilämmityselementtiin.

#### >Air sulatus

| >Air sulatus tämän alla                | Asetukset:<br>Vakioasetus:<br>Kuvaus: | -70 − 10 °C<br>-0.5 °C<br>Lämpötilajonka alapuolella lämpöpumppu voi sulattaa.                                                                                     |
|----------------------------------------|---------------------------------------|----------------------------------------------------------------------------------------------------|
| >Sulatuslämpötila                      | Asetukset:<br>Vakioasetus:<br>Kuvaus: | 2 – 15 °C<br>6 °C<br>Aseta $\Delta$ T höyrystimen ja ulkoilman lämpötilan välille jolla sulatus alkaa.                                                             |
| > aika ennen sulatusta                 | Asetukset:<br>Vakioasetus:<br>Kuvaus: | 1 – 240 min.<br>20 min.<br>Aseta aika jonka jälkeen lämpötila eron saavutettuaan laite<br>sulattaa.                                                                |
| > Aika sulatusten välillä              | Asetukset:<br>Vakioasetus:<br>Kuvaus: | 10 – 480 min.<br>60 min.<br>Aseta minimi aika<br>sulatusten välille.                                                                                               |
| > höyrystimen pysäytys lämpö-<br>tila. | Asetukset:<br>Vakioasetus:<br>Kuvaus: | 1 – 25 °C<br>7 °C<br>Aseta höyrystimen lämpötila jolla sulatus loppuu.                                                                                             |
| > Max. sulatusaika                     | Asetukset:<br>Vakioasetus:<br>Kuvaus: | 1 – 240 min.<br>10 min.<br>ASeta sulatuksen keston maksimiaika.<br>Jos sulatusta ei saada suoritettua määräajassa, hälyttää laite<br>sulatuksen epäonnistumisesta. |

## Lämpötilan säätö

#### Huone pieni

Aseta huonelämpötila jolloin laite sammuttaa ilmanvaihdon (Huone Pien).

Tämä on turvatoiminto joka on hyödyllinen esimerkiksi tilanteissa joissa lämmönlähde rikkoutuu. Tällöin asuntoa ei enää lämmitetä ja huonelämpötila laskee. Jotta ilmanvaihto ei enää viilentäisi taloa voit asettaa lämpötilan jolloin ilmanvaihto sammutetaan.

#### > Lämpötila. Säätö

| > Valitse lämmönlähde           | Asetukset:<br>Vakioasetus:<br>Kuvaus: | Off/Lämpöpumppu<br>HP (Lämpöpumppu)<br>Voit poistaa lämpöpumpun kompressorin käytöstä jos et halua<br>sitä käyttää.                               |
|---------------------------------|---------------------------------------|----------------------------------------------------------------------------------------------------|
| > Huone pieni                   | Asetukset:<br>Vakioasetus:<br>Kuvaus: | Off / 1 − 20 °C<br>Off<br>Aseta lämpötila jossa ilmanvaihdon sallitaan sammuvan.                                                                  |
| > Ulkoisen lämmönlähteen Offset | Asetukset:<br>Vakioasetus:<br>Kuvaus: | -5 – 5 °C<br>-1°C<br>Aseta ulkoisen lämmityksen ohjauksen Offset.<br>Asetus lisätään tai vähennetään ohjauksen lämpötilasäädön<br>vaihteluväliin. |

## Tuloilman lämpötila ohjaus

HUOM!

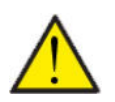

Valikon tuloilman lämpötilaohjaus asetuksia saa säätää vain henkilöt, jotka tuntevat automatiikan toiminnan.

#### > Tuloilman lämpötila ohjaus

| > Uudelleenkäynnistysaika | Asetukset:<br>Vakioasetus:<br>Kuvaus: | 0 – 60 minuuttia<br>6 minuuttia<br>Voit valita minimi ajan jonka kompressorin täytyy olla sammu-<br>neena ennen uudelleen käynnistymistä. |
|---------------------------|---------------------------------------|----------------------------------------------------------------------------------------------------|
|---------------------------|---------------------------------------|----------------------------------------------------------------------------------------------------|

### Huonelämpötila säätö

Voit säätää lämmityksen säädön neutraalia aluetta täällä.

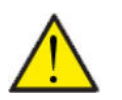

HUOM!

Valikon tuloilman lämpötilaohjaus asetuksia saa säätää vain henkilöt, jotka tuntevat automatiikan

#### > Huonesäätö

| > Neutraali alue | Asetukset:<br>Vakioasetus: | 0,2 - 10,0 °C<br>2 °C             |
|------------------|----------------------------|-----------------------------------|
|                  | Kuvaus:                    | Voit saataa lammityksen offseti:n |

### Uudelleenkäynnistys.

Tässä voit määrittää, miten ilmanvaihtokoneen tulee toimia palon havaitsemisen yhteydessä ja kun sitä testataan ulkoisen palonhallinnan avulla.

#### > Uudell. käynnis.

| > Uudell. käynnis. | Asetukset:<br>Vakioasetus:<br>Kuvaus: | De-activated / HP/LP / palo<br>De-activated<br>Tässä voit määrittää, mitä ilmanvaihtokoneen tulisi tehdä, kun<br>palotulo on aktivoitu.                                                                                                    |
|--------------------|---------------------------------------|----------------------------------------------------------------------------------------------------|
|                    |                                       | De-activated: Toimintoa käytetään esim kytkettäessä laite<br>palotermostaattiin. palonhavaitsemiseksi,<br>käyttäjän on kuitattava hälytys ennen ilmanvaihtokoneen<br>käynnistämistä uudelleen.                                                              |
|                    |                                       | HP/LP Korkeapaine hälytys/ Matalapainehälytys Käynnistyy<br>automaattisesti                                                                                                    |
|                    |                                       | palo: Käytetään liitettäessä ulkoiseen palohälytykseen. Palon<br>havaitsemisen yhteydessä laite pysäytetään. Kun ulkoinen<br>palohälytysjärjestelmä kytketään uudelleen, hälytys kuitataan<br>itse ja ilmanvaihtokone käynnistyy uudelleen automaattisesti. |

## Tallenna/ palauta asetukset

Voit palauttaa tehdasasetukset Toiminto mahdollistaa asetusten tallentamisen ja palauttamisen myöhemmin.

#### >Tehdasasetus

| vated / Vakio / Backup / Palauta<br>vated<br>'alauttaa tehdas asetukset.<br>: Tallentaa sen hetkiset asetukset.<br>:: Palauttaa tallennetut asetukset |
|----------------------------------------------------------------------------------------------------|
|                                                                                                    |

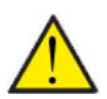

#### HUOM!

Ennen asetusten palauttamista, suosittelemme että otat muistiin käytetyt puhallin asetukset jotta ilmanvaihdon painesuhde saadaan palautettua.

### Manuaalitoiminta

Voit testata laitteen eri toimintoja manuaalitoiminnalla.

#### > Manuaalitoiminta

| > Compact P2               |                                       |                                                                                                    |
|----------------------------|---------------------------------------|----------------------------------------------------------------------------------------------------|
| > Manuaalitoiminta         | Asetukset:<br>Vakioasetus:<br>Kuvaus: | Off/Sulatus/Tulopuhallin/poistopuhallin/ilmanvaihto+komp-<br>ressori /llmanvaihto +lämmitys/lämmitys<br>Off<br>Voit ohjata joitakin laitteen toimintoja. |
| > Off                      | Kuvaus:                               | Testaus pois päältä(Normaali toiminta)                                                                                                    |
| > Sulatus                  | Kuvaus:                               | Sulatustoiminnan testaus                                                                                                    |
| >Tuloilma                  | Kuvaus:                               | Vain tulopuhallin käynnistyy                                                                                                    |
| >Poistoilma                | Kuvaus:                               | Vain poistopuhallin käynnistyy                                                                                                    |
| > Ilmanvaihto+kompressori. | Kuvaus:                               | llmanvaihdon ja kompressorin toiminnan testaus.                                                                                                    |
| >llmanvaihto +lämmitys     | Kuvaus:                               | Jälkilämmityksen testaus jos asennettu.<br>Testin aikana lämmitysvastus saa 50%:n tehopyynnön.                                                           |
| > Veden lämmitys           | Kuvaus:                               | Käyttöveden lämmityksen sähköisen lisälämmittimen testaus.                                                                                               |
| > Lämmitys                 | Kuvaus:                               | Käyttöveden lämmityksen testaus.                                                                                                    |
| >Air                       |                                       | Huom: Päästäksesi tähän valikkoon AIR täytyy olla sammu-<br>tettu.                                                                                       |
| > Pääkytkin                | Kuvaus:                               | Täytyy olla manuaali, manuaali testausta varten.                                                                                                    |
| > Kompressori              | Kuvaus:                               | Käynnistä/sammuta kompressori                                                                                                    |
| > Sähköinen lämmitin       | Kuvaus:                               | Käynnistä/sammuta sähkölämmitin                                                                                                    |
| > Lämmin käyttövesi        | Kuvaus:                               | Käynnistä/Sammuta lämmin käyttövesi                                                                                                    |
| > lämpimän puolen pumppu   | Kuvaus:                               | Käynnistä/sammuta lämpimän puolen pumppu                                                                                                    |
| > Sulatus venttili         | Kuvaus:                               | Käynnistä/ lopeta sulatus venttiilin toiminta                                                                                                    |
| > kiertov pumppu           | Kuvaus:                               | Käynnistä/sammuta kiertovesipumppu                                                                                                    |
| > kompressori Offset       | Kuvaus:                               | Käynnistä/sammuta kompressorin lämmitys                                                                                                    |
| > Viemäröinnin lämmitys    | Kuvaus:                               | Käynnistä/sammuta viemäröinnin lämmitys                                                                                                    |
| > Vyölämmitys              | Kuvaus:                               | Käynnistä/sammuta vyölämmitys                                                                                                    |
| > SHW lämmitys             | Kuvaus:                               | SHW päälle/pois                                                                                                    |
| > kompressori pct.         | Kuvaus:                               | Aseta kompressorin teho 0-100%                                                                                                    |
| > Puhaltimen voltit        | Kuvaus:                               | Aseta puhallin 0-10V                                                                                                    |

### Modbus osoite

Nilan ilmanvaihtolaitteissa on avoin modbus yhteys, aseta haluttu osoite tähän. Modbus protokolla rekistereineen on ladattavissa verkkosivuiltamme.

#### > Modbus osoite

| > Modbus osoite | Asetukset:<br>Vakioasetus:<br>Kuvaus: | 1 – 247<br>30<br>Verkon modbus osoite asetetaan tänne. |
|-----------------|---------------------------------------|--------------------------------------------------------|
|                 |                                       |                                                        |

## Tietojen tallentamisen väli

Laitteen tietoja voidaan tallentaa 1- 120 minuutin välein.

- Lämpötilat tallennetaan täysinä asteina jotta tiedoston kokoa saadaan rajoitettua.
- Digitaalisten tulojen ja lähtöjen tila on yhdistetty kahteen muuttujaan "Din" ja "Dout".
- Hälytykset tallennetaan aina kun ne katsotaan.

Huomaa: Vain asentaja voi ladatalokitiedoston sillä LMT ohjelma tulee ladata NilanNet:stä tietojen lukemiseen.

#### > Datalog Väli

| > Datalog Väli Asetukset:<br>Vakioasetus:<br>Kuvaus: | De-activated / 1 – 120 min.<br>10 min.<br>Jos De-activated on valittu tallennetaan vain tapahtumat ja<br>hälytykset. |
|------------------------------------------------------|----------------------------------------------------------------------------------------------------|
|------------------------------------------------------|----------------------------------------------------------------------------------------------------|

#### Tietojen tallennus

Jotta voit tallentaa tietoja tarvitset XML tiedoston"Devicelog.xml", tämä on LMT PC ohjelman vaatimus. Tiedosto on ladattavissa Ni-IanNet:stä After sales valikosta.

- Aseta tiedosto LMT:n projektin alle valikkoon "..\Database".
- Voit tämän jälkeen hakea tiedot ohjaus panelilta valikosta "Laite-tallenteen lataus".
- Tallenne näytetään LMT ohjelmassa sekä graafisena että taulukkomuodossa.
- Voit viedä tallenteen ulos EXcel muodossa.

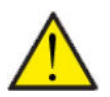

#### HUOMIO

Hälytykset tallentuvat vaikka "tietojen tallennus" on pois päältä.

## Perusnäyttö

Voit valita perusnäytön kuvan 2:n kuvan väliltä.

#### > Perusnäyttö

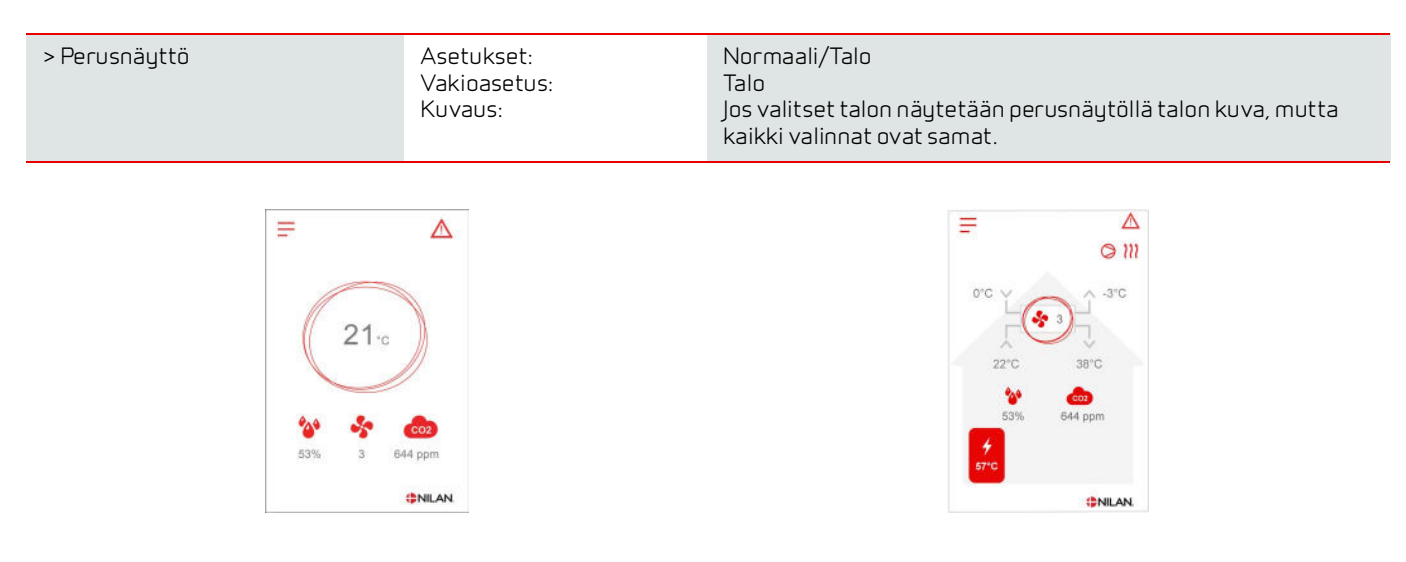

## Näytön aset.

Näytön taustavaloa on mahdollista säätää.

#### > Näytön aset.

| > Taustavalo (akt.)   | Asetukset:<br>Vakioasetus:<br>Kuvaus: | 3 – 100 %<br>90 %<br>Aseta taustavalon taso kun näyttö on aktiivinen. |
|-----------------------|---------------------------------------|-----------------------------------------------------------------------|
| > Taustavalo (säästö) | Asetukset:<br>Vakioasetus:<br>Kuvaus: | 0 – 100 %<br>2 %<br>Aseta taustavalon taso kun näyttö on pois päältä. |
| > Kalibroi            | Asetukset:<br>Vakioasetus:<br>Kuvaus: | Off / On<br>Off<br>Jos valitset on voit kalibroida näytön sijainnin.  |

# Hälytyslistaus

## Compact

## Hälytysten listaus

Seuraava listaus pätee Compact ilmanvaihtokoneissa varustettuna CTS602 automatiikalla. Tapahtumat on jaettu seuraaviin kategorioihin.

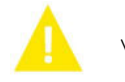

Varoitus

Hälytys

Normaalitoiminta jatkuu, mutta jotain on tapahtunut joka tulisi huomioida.

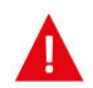

Toiminta on kokonaan tai osittain pysäytetty koska ongelma on kriittinen ja vaatii huomiota.

| ID | Тууррі   | Näytön teksti                                           | Kuvaus/syy                                                                                                    | Vianhaku                                                                                                    |
|----|----------|---------------------------------------------------------|----------------------------------------------------------------------------------------------------|----------------------------------------------------------------------------------------------------|
| 1  |          | Hardware                                                | ohjauksen komponenteissa on vikaa.                                                                                                    | Rekisteröi hälytys ja kuittaa se.<br>Jos hälytyksen kuittaus ei onnistu ota<br>yhteyttä huoltoon.                                                                                                    |
| 2  |          | Hälytyksen aikaraja                                     | Varoitus on muuttunut kriittiseksi hälytyk-<br>seksi                                                                                                    | Rekisteröi hälytys ja kuittaa se.<br>Jos hälytyksen kuittaus ei onnistu ota<br>yhteyttä huoltoon.                                                                                                    |
| Э  | A        | Palohälytys aktivoi-<br>tunut                           | llmanvaihtokone on sammunut koska palo-<br>termostaatti on aktivoitunut.                                                                                                    | Mikäli paloa ei ole, tarkasta kytkennät ter-<br>mostaatille.<br>Jos kytkentä on kunnossa ota yhteys huol-<br>toon.                                                                                                    |
| 4  | A        | Painekytkin                                             | Kylmäpiirin korkeapaine kytkin on lauen-<br>nut mahdollisesti koska:<br>• Ulkoilma on erittäin lämmin<br>• Suodatin on tukkeutunut<br>• Rikkinäinen puhallin                      | Tarkasta viat ja kuittaa hälytys<br>Mikäli et saa kuitattua hälytysta tai se<br>uusiutuu usein ota yhteyttä huoltoon.                                                                                                    |
| 6  | A        | Virhe lämpöpum-<br>pun sulatustoimin-<br>nassa          | Sulatusaika on ylittynyt.<br>LTO kennon tai höyrystimen sulatus ei ole<br>onnistunut ennen maksimiaikaa.<br>Tämä voi johtua laitteen altistumisesta<br>erittäin kylmälle ilmalle. | Jos hälytyksen kuittaus ei auta ota<br>yhteyttä huoltoon<br>Tarkasta laitteen toiminta ja lämpötilat<br>näytä datavalikosta, kirjoita ne tarvit-<br>taessa ylös jotta helpotat huollon toimin-<br>taa.                           |
| 10 | <b>A</b> | Sähköisen jälkiläm-<br>mityksen ylikuume-<br>neminen.   | Sähköinenjälkilämmitin on ylikuumentu-<br>nut. Ilmavirtaus on huono, suodattimet, rai-<br>tis ilmanotto ja tulopuhallin voivat olla<br>syyllisiä.                                 | Tarkasta että asuntoon tulee ilmaa.<br>Varmista että suodattimet ovat puhtaat.<br>Tarkasta että raitisilman otto ei ole tukkeu-<br>tunut.<br>Kuittaa hälytys.<br>Mikäli ylläoleva ei korjaa tilannetta ota<br>yhteyttä huoltoon. |
| 11 |          | Liian matala ilma-<br>virtaus sähköpatte-<br>rin ohitse | Tuloilman virtaus on liian matala.                                                                                                    | Katso hälytyskoodi 10                                                                                                    |
| 13 | A        | Korkea lämpötila<br>käyttöveden apu-<br>vastuksella.    | käyttöveden apuvastuksen lämpötila on<br>ollut liian korkea.                                                                                                    | Alemman oven alla oleva ylilämpösuoja<br>tulisi kuitata. Toistuvissa hälytyksissä ota<br>yhteyttä huoltoon.                                                                                                    |
| 15 | A        | Liian matala huon-<br>elämpötila                        | Kun huonelämpötila putoaa alle +10 asteen<br>laite pysähtyy jotta ilmanvaihto ei entises-<br>tään viilennä asuntoa. Näin voi käydä jos<br>talon lämmitys menee pois päältä.       | Lämmitä taloa ja kuittaa hälytys.                                                                                                    |
| 16 | Δ        | Softa virhe                                             | Virhe ilmanvaihtokoneen ohjelmistossa.                                                                                                    | Ota yhteyttä huoltoon.                                                                                                    |

| 17            | Δ        | Watchdog varoitus                | Virhe ilmanvaihtokoneen ohjelmistossa.                                                                                                    | Ota yhteyttä huoltoon.                                                                                                    |
|---------------|----------|----------------------------------|----------------------------------------------------------------------------------------------------|----------------------------------------------------------------------------------------------------|
| 18            | <b>A</b> | Tietokannan sisältö<br>muuttui   | Osa asetuksista on hävinnyt.<br>Tämä voi johtua pitkästä sähkökatkosta tai<br>salamaniskusta.<br>Laite jatkaa toimintaansa vakioasetuksilla. | Kuittaa hälytys.<br>Mikäli laite ei toimi kuten aikaisemmin ota<br>yhteyttä huoltoon, osa aliohjelmista voi<br>olla kadonnut. ( Aliohjelmat ovat vain<br>huolto henkilökunnan nähtävissä.)                                       |
| 19            | Δ        | Vaihda suodatin                  | Suodatinhälytys on asetettu X määräksi<br>päiviä (30,90,180,360 päivää)                                                                      | Vaihda suodatin<br>Kuittaa hälytys.                                                                                                    |
| 20            | Δ        | Legionella toimin-<br>non virhe. | Legionella toimintoa ei saatu tehtyä<br>tavoite ajan tai yritysten aikana.                                                                   | Toistuvissa hälytyksissä ota yhteyttä huol-<br>toon.                                                                                                    |
| 21            |          | Tarkasta päivä-<br>määrä ja aika | Näytetään sähkökatkojen jälkeen.                                                                                                    | Aseta päivämäärä ja aika<br>Kuittaa hälytys.                                                                                                    |
| 25            |          | tuloilman lämpötila<br>virhe     | Tuloilman haluttu lämmitys ei ole mahdolli-<br>nen.<br>(Vain jos jälkilämmitys on asennettu)                                                 | Aseta matalampi tuloilman lämpötila<br>pyyntö.<br>Kuittaa hälytys.                                                                                                    |
| 23            | Δ        | käyttöveden lämpö-<br>tila virhe | käyttöveden lämmitys ei ole mahdollista.                                                                                                    | Ota yhteyttä huoltoon.                                                                                                    |
| 27<br>-<br>58 | A        | Virhe lämpötila<br>anturissa     | Lämpötila anturi on oikosulussa, irti tai<br>viallinen.                                                                                      | Tarkasta mikä anturi on kyseessä ja ota<br>yhteyttä huoltoon.                                                                                                    |
| 70            | Δ        | Anodi virhe                      | Anodi on joko kulunut loppuun tai virheelli-<br>nen kytkentä.                                                                                | Ota yhteyttä huoltoon.                                                                                                    |
| 71            | <b>A</b> | LTO kennon sulatus<br>virhe      | Max. LTO kennon maksimi sulatusaika on<br>ylittynyt.<br>Tämä voi johtua laitteen altistumisesta<br>erittäin kylmälle ilmalle.                | Jos hälytyksen kuittaus ei auta ota<br>yhteyttä huoltoon Tarkasta laitteen toi-<br>minta ja lämpötilat näytä datavalikosta,<br>kirjoita ne tarvittaessa ylös jotta helpotat<br>huollon toimintaa.                                |
| 72            | Δ        | Matalahöyrystimen<br>lämpötila   | Höyrystimen lämpötila on erityisen alhai-<br>nen (T6) mahdollisesti huonon ilmavirran<br>vuoksi.                                             | Tarkasta suodattimet ja vaihda tarvit-<br>taessa, tarkasta raitisilman otto ja var-<br>mistu poistoilmavirrasta.<br>Ongelman ollessa jatkuva ota yhteyttä<br>huoltoon.                                                           |
| 73            | A        | Korkeapainehälytys               | llmanvaihdon virtaus on liian pientä                                                                                                    | Tarkasta että asuntoon tulee ilmaa.<br>Varmista että suodattimet ovat puhtaat.<br>Tarkasta että raitisilman otto ei ole tukkeu-<br>tunut.<br>Kuittaa hälytys.<br>Mikäli ylläoleva ei korjaa tilannetta ota<br>yhteyttä huoltoon. |
| 74            | A        | Matalapainehälytys               | llmanvaihdon virtaus viilennyksen aikana<br>on liian pientä                                                                                  | Tarkasta että asuntoon tulee ilmaa.<br>Varmista että suodattimet ovat puhtaat.<br>Tarkasta että raitisilman otto ei ole tukkeu-<br>tunut.<br>Kuittaa hälytys.<br>Mikäli ylläoleva ei korjaa tilannetta ota<br>yhteyttä huoltoon. |
| 91            | Δ        | Laajennuskortti<br>puuttuu       | Laajennuskortti puuttuu.                                                                                                    | Ota yhteyttä huoltoon.                                                                                                    |
| 92            |          | Backup virhe                     | Virhe kirjoitettaessa tai luettaessa asen-<br>taja asetuksia.                                                                                | Ota yhteyttä huoltoon.                                                                                                    |
| 96            |          | Virhe pelti testissä             | Pellin sulkeutuminen ja avautuminen ei toi-<br>minut                                                                                         | Kuittaa hälytys.<br>Jos yllä kuvattu ei auta ota yhteyttä huol-<br>toon                                                                                                    |

## GEO / AIR

## Hälytysten listaus

Hälytys

Seuraava listaus pätee ilmanvaihtokoneille varustettuna CTS602 automatiikalla. Tapahtumat on jaettu seuraaviin kategorioihin.

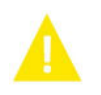

Varoitus N

Normaalitoiminta jatkuu, mutta jotain on tapahtunut joka tulisi huomioida.

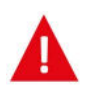

Toiminta on kokonaan tai osittain pysäytetty koska ongelma on kriittinen ja vaatii huomiota.

| ID  | Тууррі | Näytön teksti | Kuvaus/syy                           | Vianhaku                                                                |
|-----|--------|---------------|--------------------------------------|-------------------------------------------------------------------------|
| 100 | Δ      | T17 Auki      | T17 lämpötila anturi on irti.        | Tarkasta kaapeli ja liittimet.<br>Tarkasta anturin vastusarvo           |
| 101 | Δ      | T17 oiko      | T17 lämpötila anturi on oikosulussa. | Tarkasta kaapeli ja liittimet.<br>Tarkasta anturin vastusarvo<br>anturi |
| 102 | Δ      | T16 irti      | T16 kytkentä kortille on irti        | Tarkasta kaapeli ja liittimet.<br>Tarkasta anturin vastusarvo           |
| 103 | Δ      | T16 oiko      | T16 lämpötila anturi on oikosulussa. | Tarkasta kaapeli ja liittimet.<br>Tarkasta anturin vastusarvo           |
| 104 | Δ      | T22 irti      | T22 anturi on irti                   | Tarkasta kaapeli ja liittimet.<br>Tarkasta anturin vastusarvo           |
| 105 | Δ      | T22 oiko      | T22 anturi on oikosulussa.           | Tarkasta kaapeli ja liittimet.<br>Tarkasta anturin vastusarvo           |
| 106 | Δ      | T20 irti      | T20 anturi on irti                   | Tarkasta kaapeli ja liittimet.<br>Tarkasta anturin vastusarvo           |
| 107 | Δ      | T20 oiko      | T20 anturi on oikosulussa.           | Tarkasta kaapeli ja liittimet.<br>Tarkasta anturin vastusarvo           |
| 108 | Δ      | T10 irti      | T10Room anturi on irti               | Tarkasta kaapeli ja liittimet.<br>Tarkasta anturin vastusarvo           |
| 109 | Δ      | T10 oiko      | T10 oikosulussa.                     | Tarkasta kaapeli ja liittimet.<br>Tarkasta anturin vastusarvo           |
| 110 | Δ      | T18 irti      | T18 anturi on irti                   | Tarkasta kaapeli ja liittimet.<br>Tarkasta anturin vastusarvo           |
| 111 | Δ      | T18 oiko      | T18 anturi on oikosulussa.           | Tarkasta kaapeli ja liittimet.<br>Tarkasta anturin vastusarvo           |
| 112 | Δ      | T13 auki      | T13 lämpötila anturi on irti.        | Tarkasta kaapeli ja liittimet.<br>Tarkasta anturin vastusarvo           |
| 113 | Δ      | T13 oiko      | T13 lämpötila anturi on oiko.        | Tarkasta kaapeli ja liittimet.<br>Tarkasta anturin vastusarvo           |
| 114 | Δ      | T14 irti      | T14 lämpötila anturi on irti.        | Tarkasta kaapeli ja liittimet.<br>Tarkasta anturin vastusarvo           |
| 115 | Δ      | T14 oiko      | T14 lämpötila anturi on oiko.        | Tarkasta kaapeli ja liittimet.<br>Tarkasta anturin vastusarvo           |

| 116 | Δ | T23 irti                           | T23 anturi on irti Liitäntä                                      | Tarkasta kaapeli ja liittimet.<br>Tarkasta anturin vastusarvo                                                                                                    |
|-----|---|------------------------------------|------------------------------------------------------------------|----------------------------------------------------------------------------------------------------|
| 117 | Δ | T23 oiko                           | T23 anturi on oikosulussa                                        | Tarkasta kaapeli ja liittimet.<br>Tarkasta anturin vastusarvo                                                                                                    |
| 122 | Δ | Tsek auki                          | Sekoitus lämpötila anturi irti                                   | Tarkasta kaapeli ja liittimet.<br>Tarkasta anturin vastusarvo                                                                                                    |
| 123 | Δ | Sekoitus lämpötila-<br>anturi oiko | Sekoitus lämpötila anturi oikosulussa                            | Tarkasta kaapeli ja liittimet.<br>Tarkasta anturin vastusarvo                                                                                                    |
| 124 | Δ | T21 irti                           | T21 anturi on irti                                               | Tarkasta kaapeli ja liittimet.<br>Tarkasta anturin vastusarvo                                                                                                    |
| 125 | Δ | T21 Oiko                           | T21 anturi on oikosulussa                                        | Tarkasta kaapeli ja liittimet.<br>Tarkasta anturin vastusarvo                                                                                                    |
| 126 | Δ | SHW anodi                          | SHW anodi virhe.                                                 | Anodi täytyy vaihtaa                                                                                                    |
| 127 | Δ | T35 irti                           | T35 anturi irti Liitäntä                                         | Tarkasta kaapeli ja liittimet.<br>Tarkasta anturin vastusarvo                                                                                                    |
| 128 | Δ | T35 oiko                           | T35 anturi on oikosulussa                                        | Tarkasta kaapeli ja liittimet.<br>Tarkasta anturin vastusarvo                                                                                                    |
| 200 | A | LOM309 puuttuu                     | Ohjain ei ole laajennettu versio.                                | Laajennetun version toiminnallisuus on<br>valittu<br>Vaihda ohjain laajennettuun tai poista toi-<br>minto käytöstä.                                                                                                    |
| 600 | A | Korkeapaine                        | Korkeapainekytki lauennut                                        | Tarkasta lämmitysverkoston pumppu ja<br>virtaus. Tarkasta ettei lämmityspuolella<br>ole ilmaa. Tarkasta ettei lämmityspiirin<br>suodatin ole tukossa.<br>Laite käynnistyy uudelleen kun paine las-<br>kee alle painekytkimen alarajan.<br>B:n painekatkaisun jälkeen hälytys täytyy<br>kuitata jotta laite käynnistyisi uudelleen. |
| 601 | A | Matalapaine                        | Matalapainekytkin lauennut                                       | Tarkasta kylmäainemäärä. paisuntavent-<br>tiilin toiminta ja höyrystin. Tarkasta<br>puhallin, ja puhdista tarvittaessa. Ilma/<br>vesi laitteen ulkoyksikössä.<br>Hälytys täytyy kuitata jotta laite käynnis-<br>tyy uudelleen.                                                                                                    |
| 602 | A | Vuoto                              | Matalapaine keruupiirissä - Painekytkin<br>aktivoitunut          | Vuoto keruupiirissä.<br>Hälytys täytyy kuitata jotta laite käynnis-<br>tyy uudelleen.                                                                                                    |
| 603 | A | Korkeapaine                        | Korkeapainekytkin aktivoitunut säännölli-<br>sesti.              | Tarkasta lämmitysverkoston pumppu ja<br>virtaus.<br>Hälytys täytyy kuitata jotta laite käynnis-<br>tyy uudelleen.                                                                                                    |
| 604 | A | Jäätymisen esto                    | Lämpötila liian matala(jäätymisen esto)                          | Lämpöpumppu ja sähkölämmitin toimii<br>täydellä teholla.<br>Tarkasta että sulatus on päällä.                                                                                                    |
| 605 | A | Lämpöpumpun yli-<br>lämpö          | Menoveden lämpötila liian korkea(laite<br>pysähtyy täysin)       | Tarkasta lämmitysverkoston pumppu ja<br>virtaus. Tarkasta sähkövastus ja sen toi-<br>minta.                                                                                                    |
| 607 | A | Legionella virhe                   | Legionella toiminto ei ole onnistunut kah-<br>della yrityksellä. | Tarkasta sähkövastukset.                                                                                                    |
| 608 | A | FC Hälytys                         | Inverter/FC virhe on aktiivinen - FC on<br>hälytys tilassa.      | Tarkasta inverterin liitännät ja sähkökyt-<br>kentä.<br>Tarkasta käykö kompressori.                                                                                                    |

| 609 | A | FC Hälytys                     | FC hälytys on aktivoitunut toistuvasti.           | Tarkasta inverterin liitännät ja sähkökyt-<br>kentä.<br>Tarkasta käykö kompressori.                                                 |
|-----|---|--------------------------------|---------------------------------------------------|----------------------------------------------------------------------------------------------------|
| 610 | A | Höyrystin matala               | Höyrystimen lämpötila on liian matala.            | Keruupiirin tehokkuus on huono. Höyrys-<br>timen lämpötila liian alhainen.<br>Keruupiiri voi olla jäässä.                           |
| 611 | A | Höyrystin matala               | Höyrystimen lämpötila on liian matala.            | Kompressori pysähtyy liian matalan<br>keruupiirin lämpötilan vuoksi.<br>Kompressori sammuu jotta jäätymisvau-<br>rioilta vältytään. |
| 612 | Δ | Tmix korkea                    | Mix piirin lämpötila liian korkealla.             | Tarkasta sekoitusventtiili ja Tmix lämpö-<br>tila-anturi.                                                                           |
| 613 | A | T mix korkea toistu-<br>vasti  | Tmix on liian korkea toistuvasti.                 | Tarkasta sekoitusventtiili ja Tmix lämpö-<br>tila<br>anturi                                                                         |
| 614 | Δ | Viilennys matala               | Viilennys lämpötila on liian matala.              |                                                                                                    |
| 615 | Δ | Sähkölämmitin                  | Sähkövastus vioittunut                            |                                                                                                    |
| 904 | Δ | Dataloggaus                    | Sisäisen loggauksen virhe.                        | Varattu. Ei vielä toimitoa.                                                                                                    |
| 905 | Δ | Database                       | Sisäisen tietokannan virhe.                       | Ohjain voi olla vaurioitunut.<br>Yritä päivittää ohjelmisto tai uusi ohjain.                                                        |
| 907 | Δ | RTC err                        | Sisäisen kellon virhe.                            | Vaihda ohjain.                                                                                                    |
| 908 | A | RTC inv                        | Sisäinen kello antaa väärää tietoa.               | Laite ollut pois päältä liian kauan. ASeta<br>päivämäärä ja aika. Muutoin vaihda<br>ohjain.                                         |
| 909 | Δ | LUP SW version                 | LUP ohjelmisto ei vastaa LMC320 ohjelmis-<br>toa. | Päivitä LMC320 uusimpaan versioon.                                                                                                  |
| 910 | Δ | Slave kommunikoin-<br>tivirhe. | Slave kommunikointivirhe.                         |                                                                                                    |
| 995 | Δ | SW hylätty                     | Ohjelmisto ei ole LMC320 yhteensopiva.            | Päivitä LMC320 uusimpaan versioon.                                                                                                  |
| 998 | Δ | TestVer.                       | Ohjemisto on testiversio.                         | Käytä ohjelmiston julkaistua versiota.                                                                                              |
| 999 | Δ | Manuaalitoiminta.              | Laite on manuaalitoiminnassa.                     | Vaihda toiminta manuaalista On tilaan.                                                                                              |

Finland:

Nilan Suomi Qy Rautatehtaankatu 17 20200 Turku Tlf. +358 400 55 80 80 palaute@nilan.fi www.nilan.fi

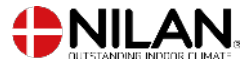

Nilan A/S Nilanvej 2 8722 Hedensted Danmark TIf. +45 76 75 25 00 nilan@nilan.dk www.nilan.dk

johtuvatko ne virheistä tai puutteista materiaalissa. Nilan varaa oikeuden muuttaa tuotteita ja ohjeita ilman eri ilmoitusta. Kaikki tuotemerkit ovat Nilan A/S:n omaisuutta. Oikeudet pidätetään. Nilan Suomi Oy/Nilan A/S ei vastaa puutteista tai virheistä manuaaleissa. Lisäksi Nilan Suomi Oy ei vastaa vaurioista jotka ovat aiheutuneet materiaalin käytöstä, riippumatta siitä